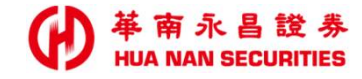

華南永昌 美府定期定額 使用手册

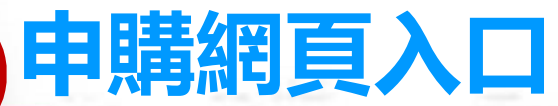

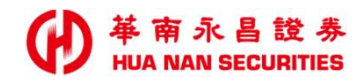

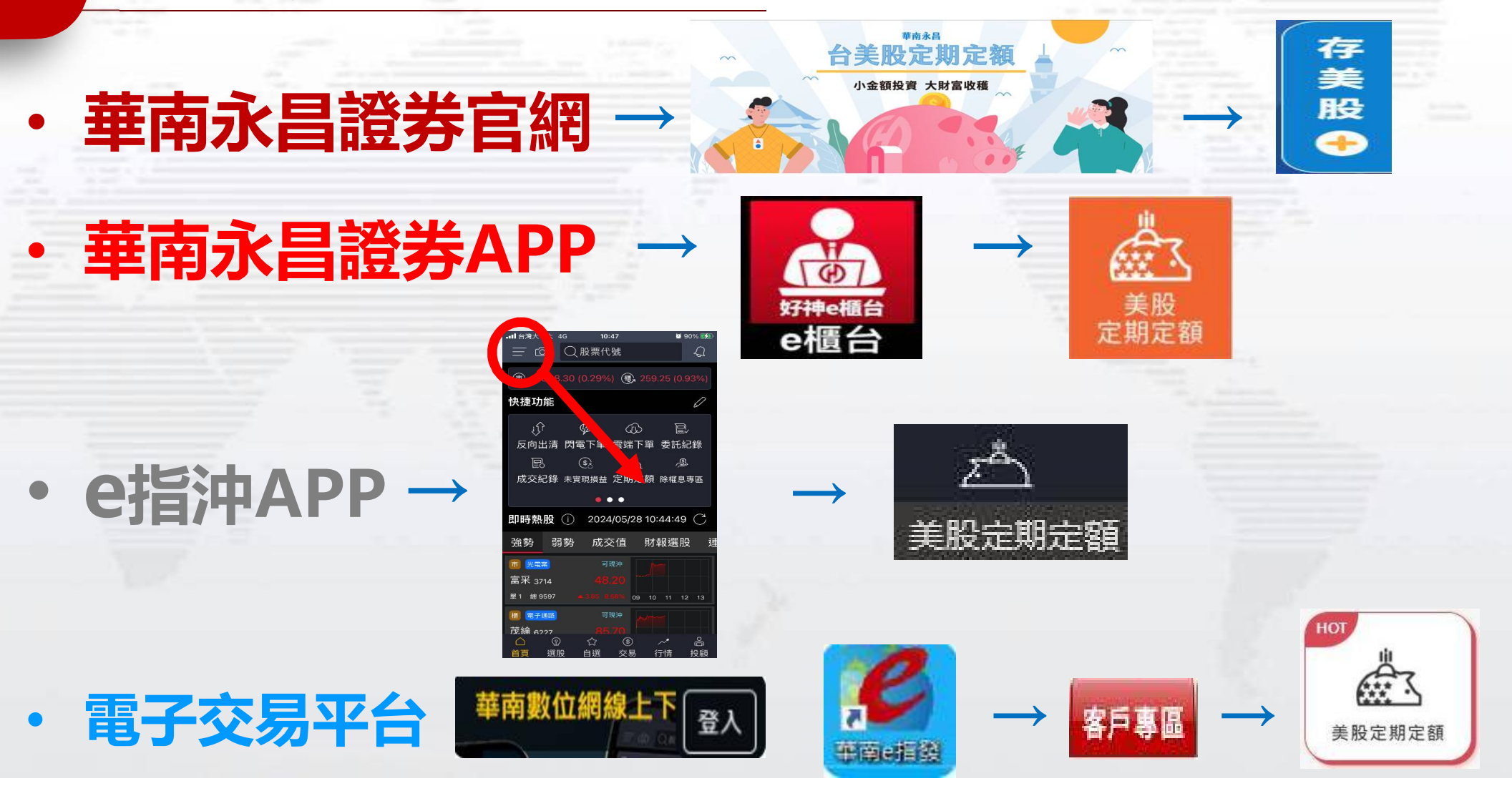

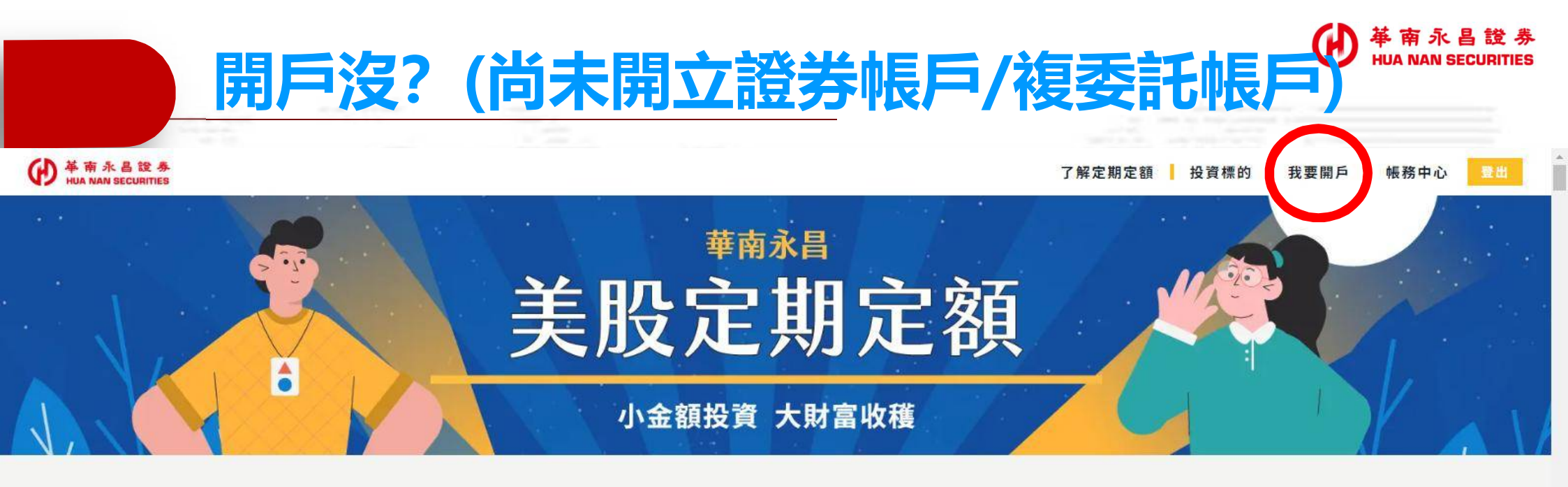

|               |           |        | Q 請輸入服               | <b>}</b> 票代號或: | 名稱                       |             |              |
|---------------|-----------|--------|----------------------|----------------|--------------------------|-------------|--------------|
| 請選擇投資的        | 類型        |        | <mark>請選擇投資的標</mark> | 的              |                          |             |              |
| 全部            | 股票        | ETF    | 全部                   | 市值             | 績效排名                     | 熱門標的        | 切換顯示 🞛 📰     |
| <b>資訊科技</b> 全 | 球智慧型手機大廠  |        | 2024/05/24更新         |                | <b>察保鐵 多元化國際醫</b> 業      | 著保健公司       | 2024/05/24更新 |
| AAPL          | 績果        |        | 🕞 🕗 🔂 申購             | A              | BT 亞培                    |             | 😑 🖂 🔂 申購     |
| 全球智慧型手        | 機、平板電腦、消費 | 發性電子大廠 |                      | 跨知             | E營養品、製藥及 <mark>醫務</mark> | 聚器材之多元化國際醫藥 | 保健公司         |

## 我要開戶新開戶或已有證券戶+開複委託

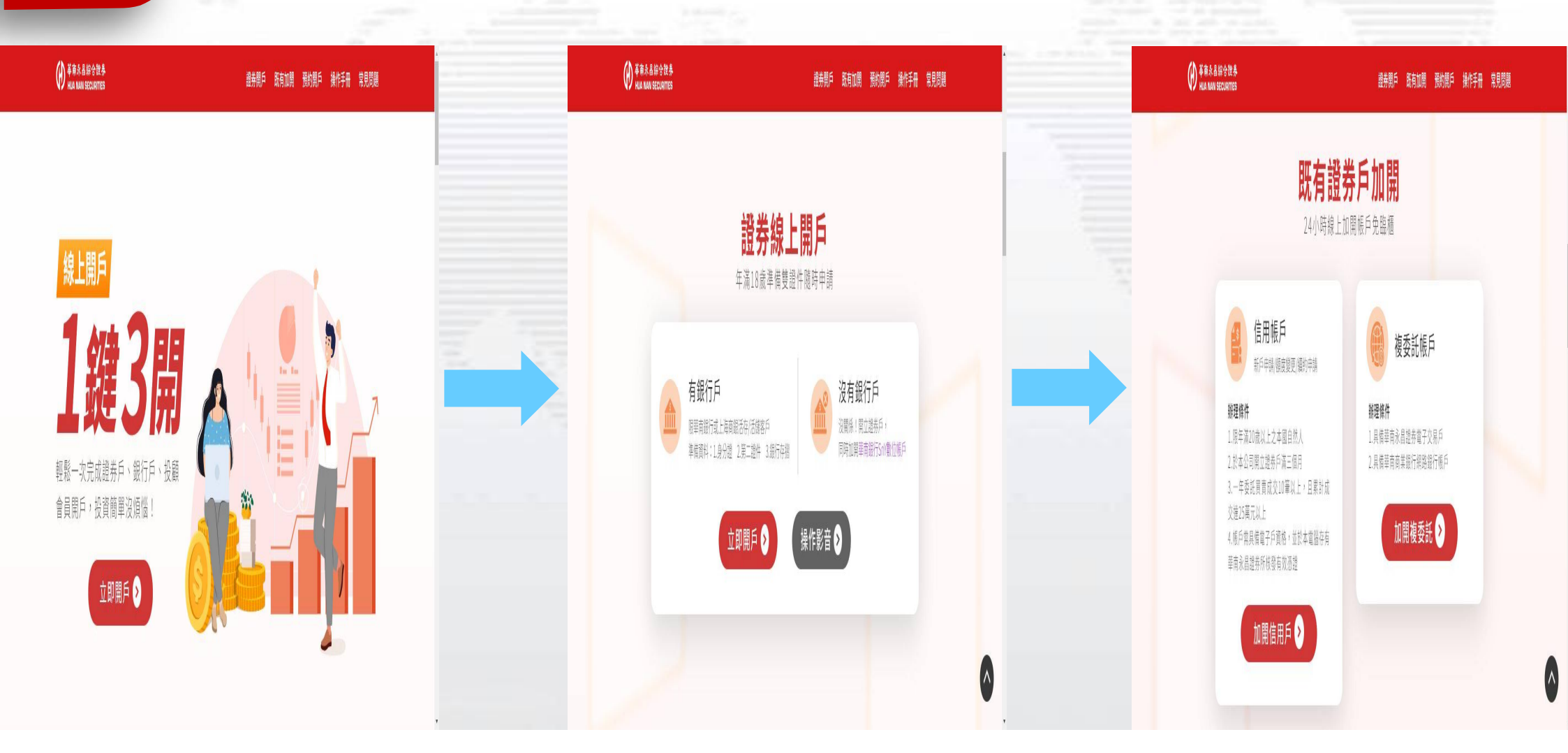

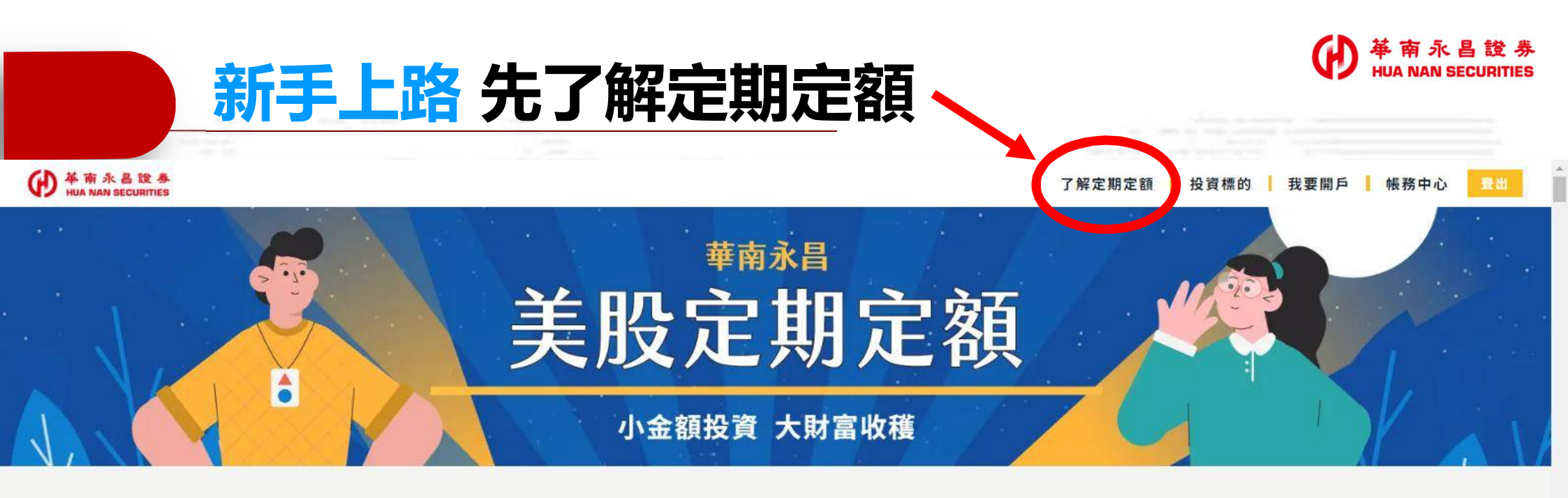

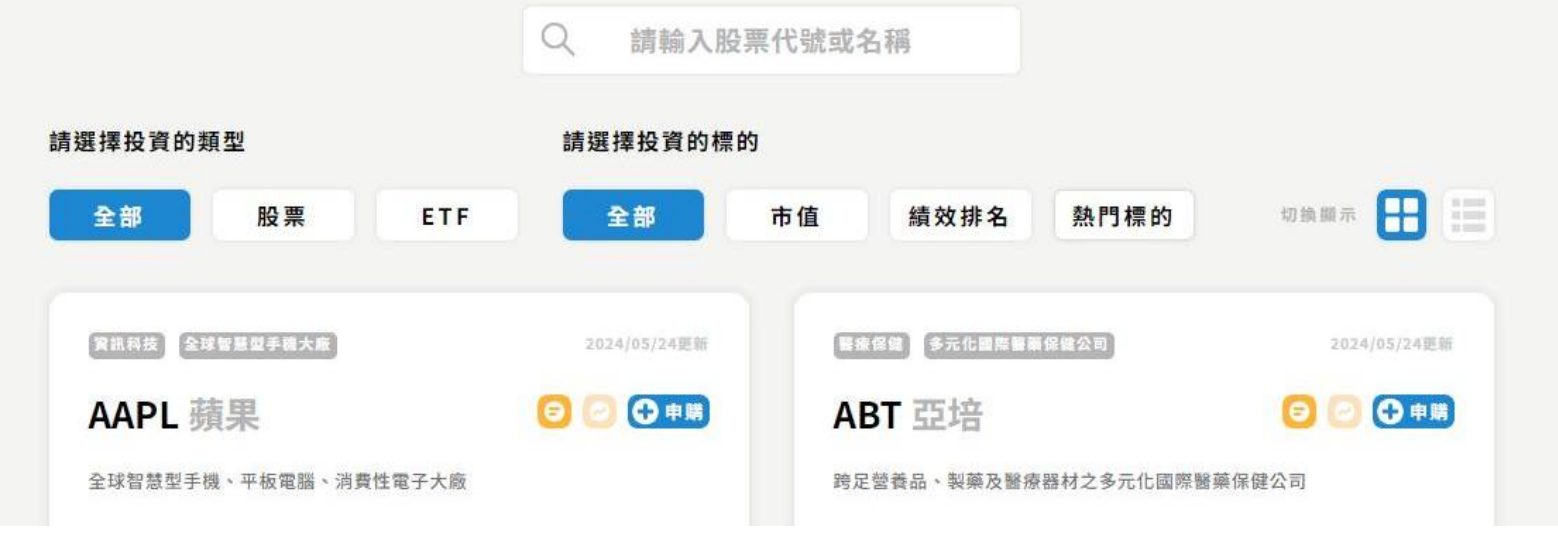

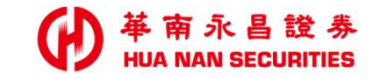

我要開戶

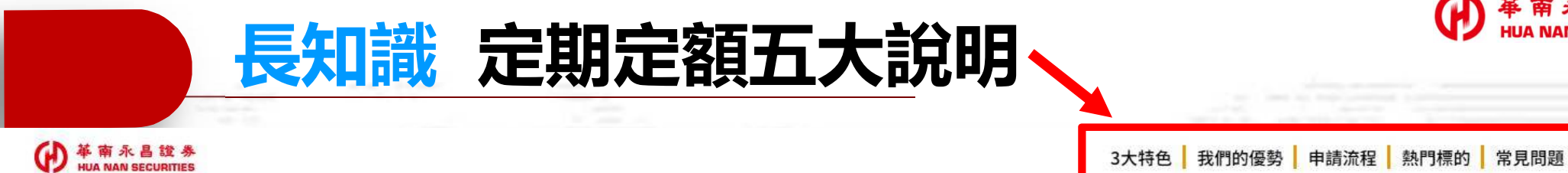

#### 你是否在投資的路上, 面臨到一樣的困擾呢?

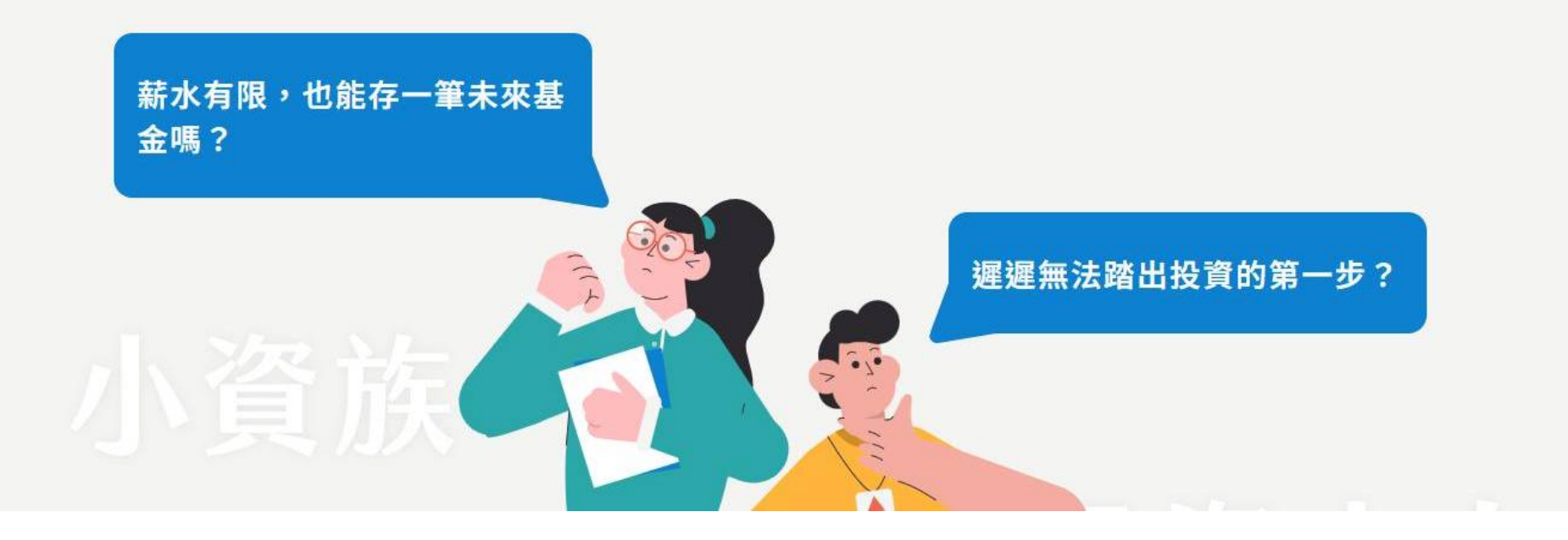

存台股

+

~

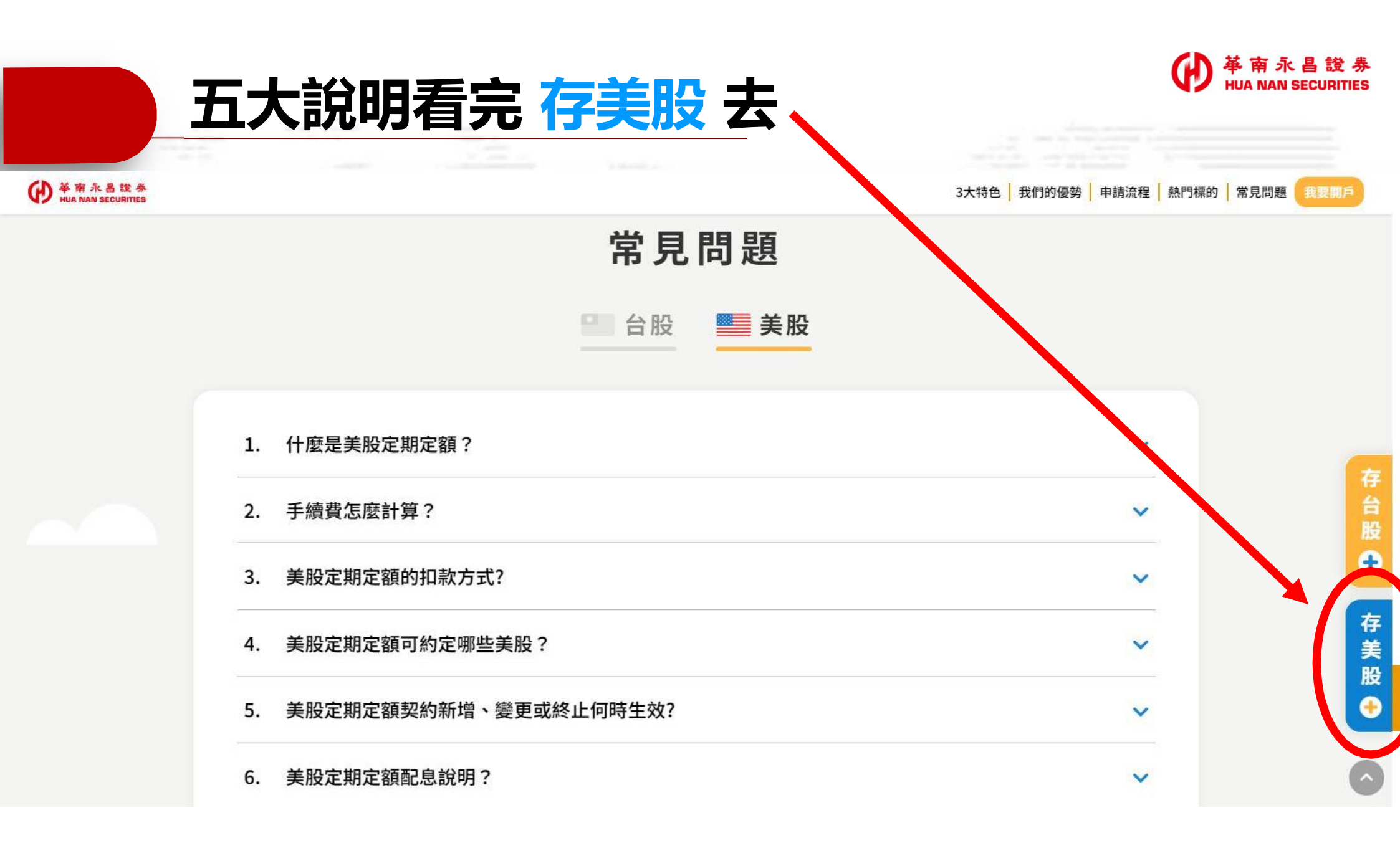

## 有哪些美股可選? 名片式 / 清單式 顯示

 $(\mathbf{H})$ 

|             |                                                                                                    |                                                           |                                                          | 了解定期定額                                   | ┃ 投資標的 ┃ 我要開戶 ┃ 帳務中心 | 2 | ₩<br>↓<br>↓<br>↓<br>↓<br>↓<br>↓<br>↓<br>↓<br>↓<br>↓ |                                  |                            |                                                              |                                              |                       |                     | 了解定期定額 丨                               | 投資標的 机要開戶 | 帳務中心 📲 🔠 |
|-------------|----------------------------------------------------------------------------------------------------|-----------------------------------------------------------|----------------------------------------------------------|------------------------------------------|----------------------|---|-----------------------------------------------------|----------------------------------|----------------------------|--------------------------------------------------------------|----------------------------------------------|-----------------------|---------------------|----------------------------------------|-----------|----------|
|             | 小金                                                                                                    | 金額投資 大馬                                                   | 財富收穫                                                     |                                          |                      |   |                                                     |                                  | 小金額批                       | 段資 大財                                                        | 富收穫                                          |                       |                     |                                        |           |          |
| 錆選擇投資<br>全部 | 的類型<br>換票 ETF                                                                                                    | <ul> <li>請執入股票代號:</li> <li>競び換算的標的</li> <li>全部</li> </ul> | 或名稱<br>模效排名 熱門權的                                         |                                          | <b>†式</b><br>)       |   |                                                     | 請選擇投資的類型<br>全部 股票                | Q 請詳<br>講選課役<br>ETF 全部     | 會入股票代號或:<br>資的標的<br>市值                                       | 名稱<br>績效排名                                   | 熱門標的                  |                     |                                        | 目ゴ        | t        |
| (1988)      | <ul> <li>(2)11-(2)22</li> <li>(2)</li> <li>(3)</li> <li>(4)</li> <li>(5)</li> <li>(5)</li> <li>(5)</li> <li>(5)</li> <li>(5)</li> <li>(5)</li> <li>(6)</li> <li>(7)</li> <li>(7)</li> <li>(</li></ul> | 2024/05/24 E B                                            | (1999) (SAGATULEISE)<br>ABT 亞培<br>海安智樂品、NANABOBHZSACHAME | 2024/05/24期<br>② ② ③ <b>9 期</b><br>4保護公司 |                      |   |                                                     | 商品<br>AAPL 蘋果<br>ART 百倍          | 收盤價(USD)<br>189.98         | <b>漲跌幅</b> ≎<br>++1.66%                                      | 年績效≎<br>▲+10.56%                             | EPS ≎<br>4.67         | RERE<br>配息≎<br>0.25 | <ul> <li>○ 申號</li> <li>○ 申號</li> </ul> |           |          |
| 18          | 89.98 <mark>*+1.66% 10</mark><br>张致则USD)                                                                                                    | .56%<br><sup>年頻效</sup>                                    | 103.95 <b>*-0.27%</b><br>收量数(USD) 涤鉄幅                    | -0.09%<br><sup>年級效</sup>                 |                      |   |                                                     | ADBE 奥多比<br>AMAT 應材              | 475.43                     | <ul> <li>-1.63%</li> <li>+1.35%</li> </ul>                   | <ul> <li>+29.98%</li> <li>+81.46%</li> </ul> | 8.59<br>5.73          | 0.00625             | 0 ##                                   |           |          |
| ADBE        | (1999年1997年1997年1997年1997年1997年1997年1997                                                                                                    | 2024(05/24EB                                              | nene) (1998-654411-11)<br>AMAT 應材                        | 2024/05/24更有                             | 0                    |   |                                                     | AMD 超微半導體<br>AMGN 安進<br>AMT 美國電塔 | 166.36<br>305.84<br>185.93 | <ul> <li>★+3.7%</li> <li>▼-0.22%</li> <li>▼-0.36%</li> </ul> | *+53.65%<br>*+38.19%<br>*+1.39%              | -0.07<br>7.86<br>1.74 | 2.25                | O 申請<br>C 申請<br>O 申請                   |           | ĵ        |
| 投供地面印       | 與這形的軟體                                                                                                    |                                                           | 全球知名的半導體設備商                                              |                                          |                      |   |                                                     | AMZN亞馬遜                          | 180.75                     | <b>-</b> 0.17%                                               | <b>▲</b> +54.82%                             | 0.95                  | 0.2                 | 0 申請                                   |           |          |

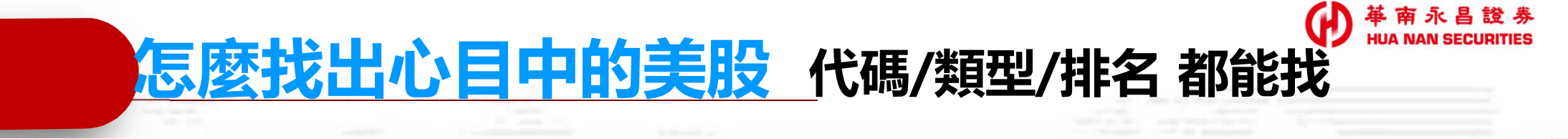

了解定期定額 投資標的 我要開戶

帳務中心

#### 華南永昌 美股定期定額 小金額投資 大財富收穫 可輸入美股代碼搜尋 請輸入股票代號或名稱 請選擇投資的類型 請選擇投資的標的 10 股票 ETF 全部 市值 績效排名 熱門標的 切換嚴示 全部 也可選擇類型或排名搜尋 全球智 建公司 資訊科技 2024/05/24更新 🕗 🔂 申購 AAPL 蘋果 ● 申購 ABT 亞培 全球智慧型手機、平板電腦、消費性電子大廠 跨足營養品、製藥及醫療器材之多元化國際醫藥保健公司

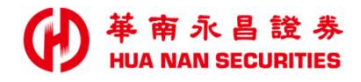

## 各檔美股詳細資訊 點選美股名稱

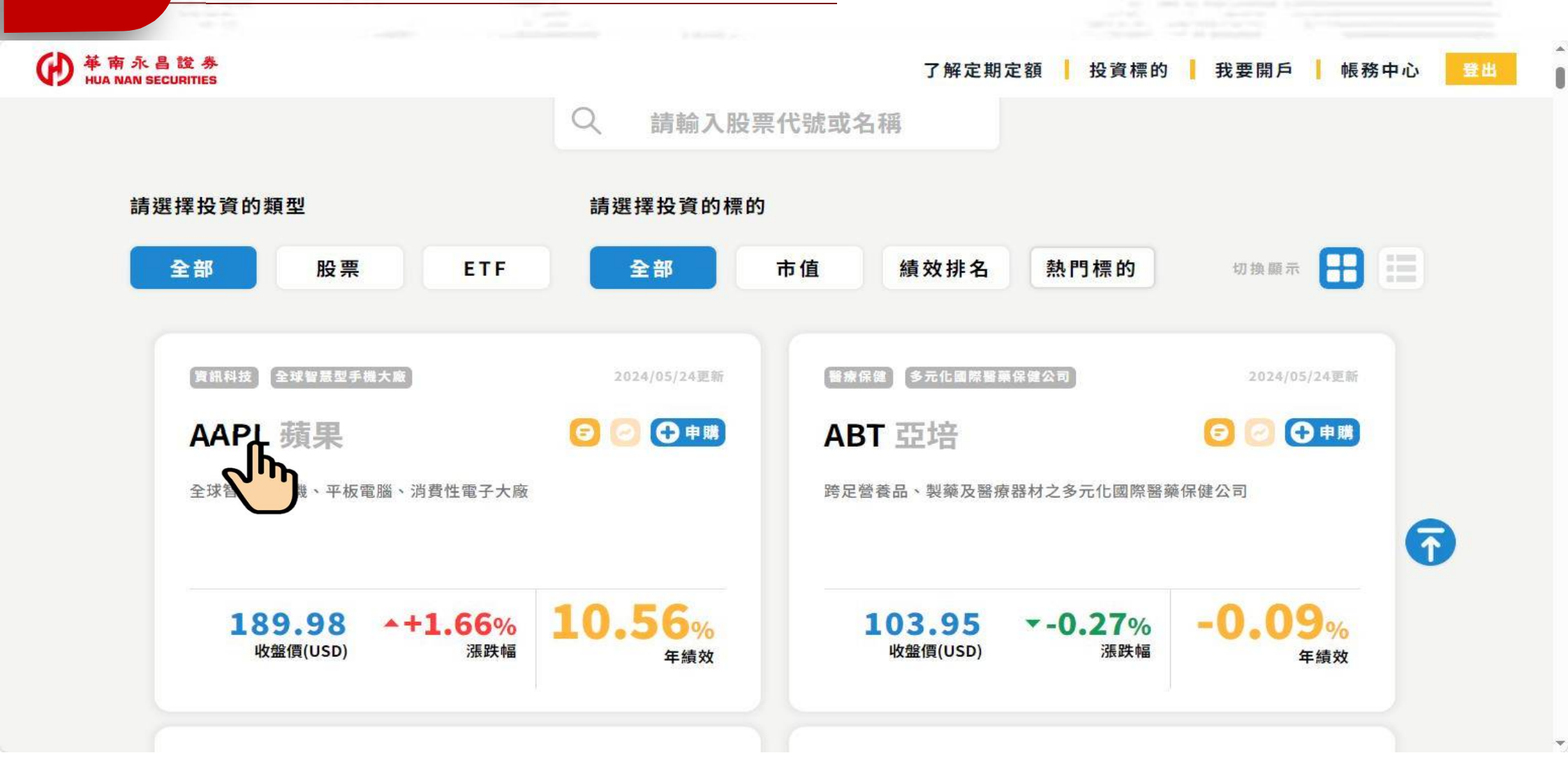

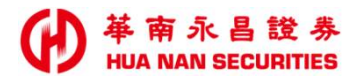

## 美股基本/技術分析 應有盡有

**資訊科技** 全球智慧型手機大廠 AAPL 蘋果 Apple Inc.

收盤價(USD) 189.98

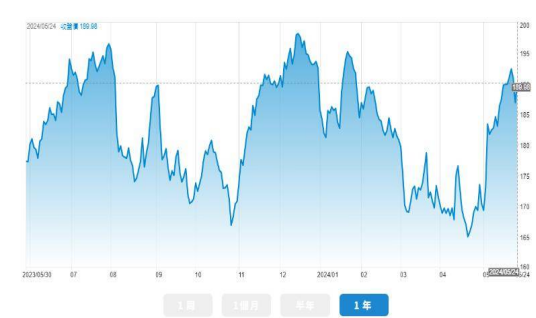

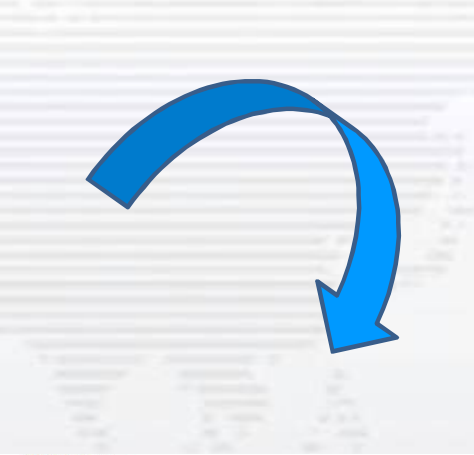

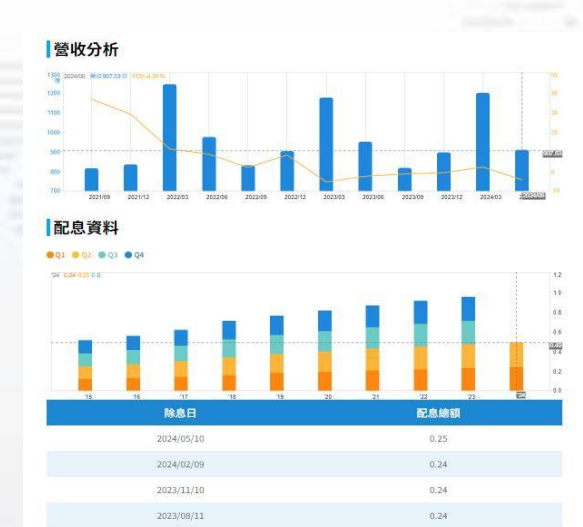

關於AAPL 蘋果

梁封更新 2024/05/24

、 返回

♀ 申購

Apple Inc.(接来公司)成立於1977年,總部位於美國加州庫帕提諾。公司為全球消費者、中小型企業、教育、企業和政府提供設計、製造和貨售移動通信和媒體設 值、低人紧张,使描式数位音樂播放器。公司跟销用相關的軟體、服器、配件、指路解決方案和第三方數位內容和原用。產品及服務包括Phone、iPad、Mac、 iLife(消费者能位生活软件商用管件)、Work(生產力集成套件,可能用戶創建、展示、發表文檔、演示文案及電子表示)、及其他商用軟件/如Final Cut Pro、Logic Pro X、FileMaker Pro等)。提供连接到消费者管彻的Apple TV, 使消费者能夠直接連接數位內容,應用串流方式傳輸高消影片、播放音樂及遊戲,查看個人照片 算;提供Apple Watch,為個人智能穿戴装置;提供IPod,為一系列可擁式數位音樂及媒類輻射器。ISI等Apple 品牌及第三方Mac相容或iOS相容的影件,如耳 機、線示器、存儲設備、Beats產品及其他相容配件。此外,還有提供需服務Cloud、AppleCare客戶支援服務、Apple Pay行動支付服務。公司透過iTunes Store、App Store、Mac App Store、TV App Store、Books Store、Apple Music剧集和提供教位内容和素用程式,產品則誘導零售高店、線上高店、盲銷商以及 第三方網路營運商、批發商、零售商及授權經銷商等行銷全球。

#### 每季盈餘 (EPS) 2.4 2024.20 BREN 153 - YOY 8.651

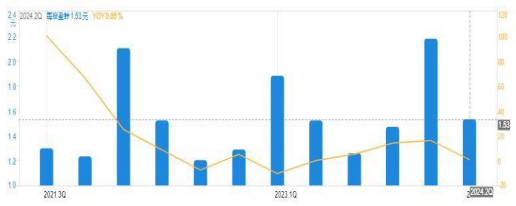

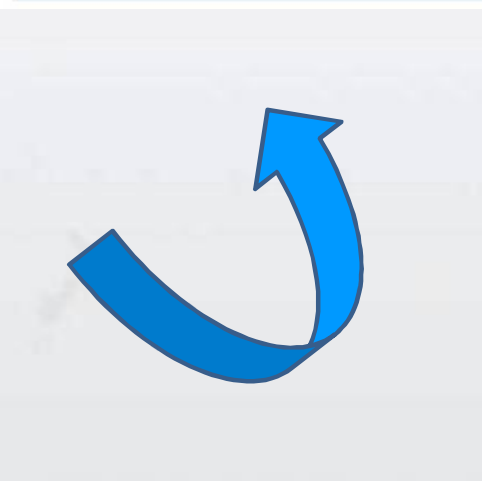

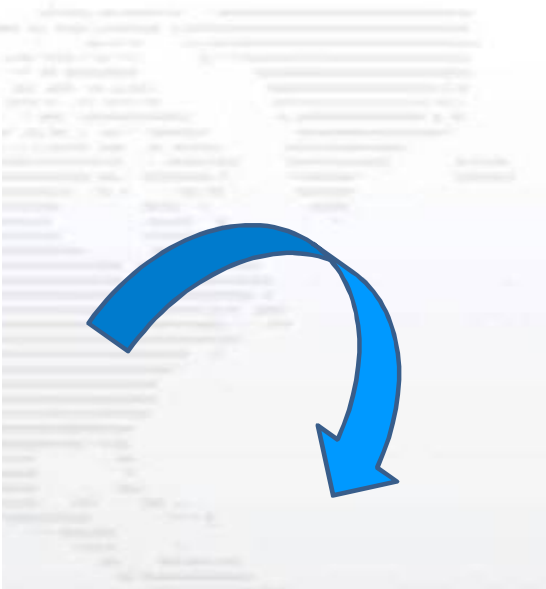

稅後淨利 稅後殖利率(%) 22 ROE/ROA 

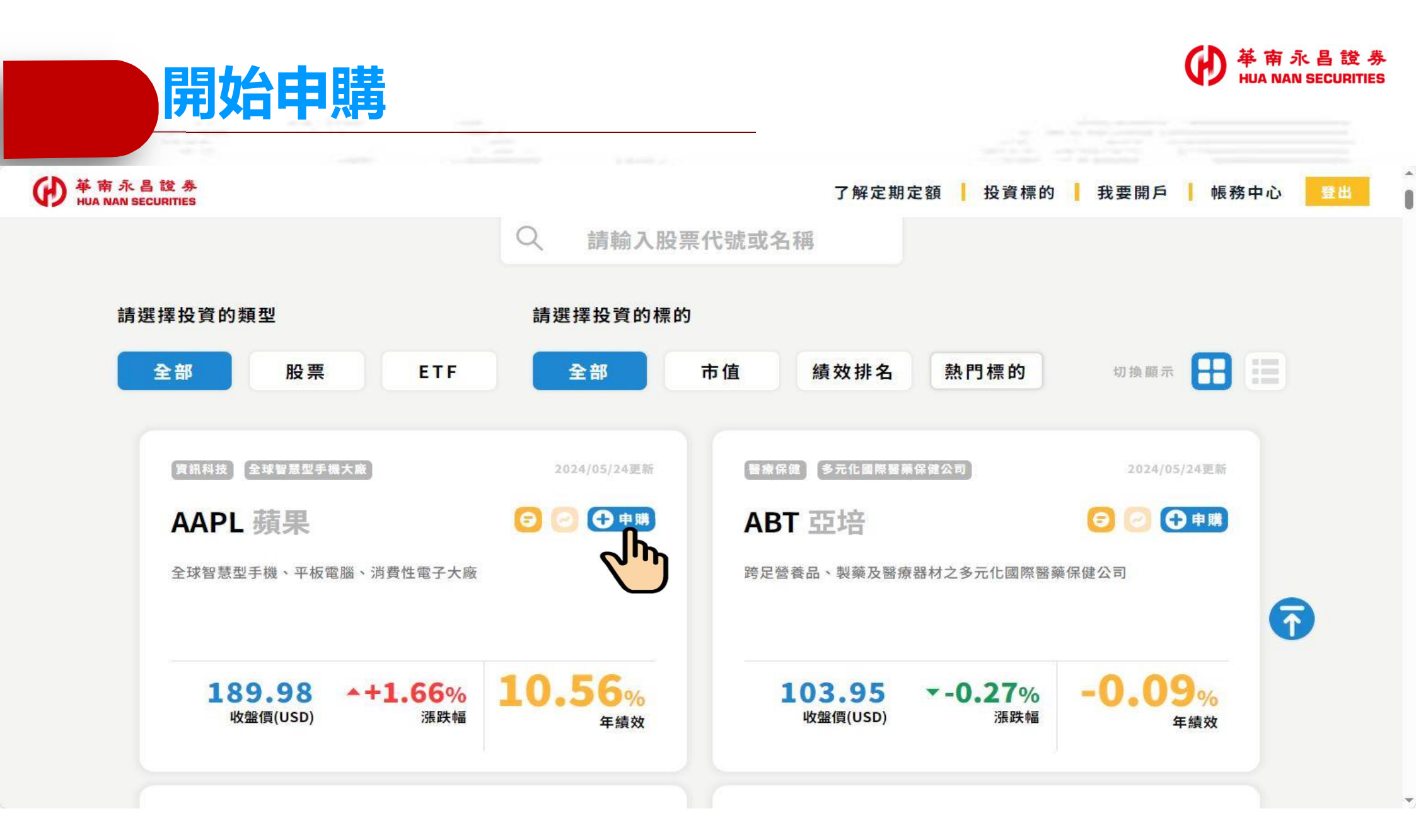

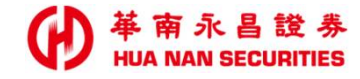

登入驗證

#### 輸入身分證字號→電子交易密碼→數字認證碼→登入

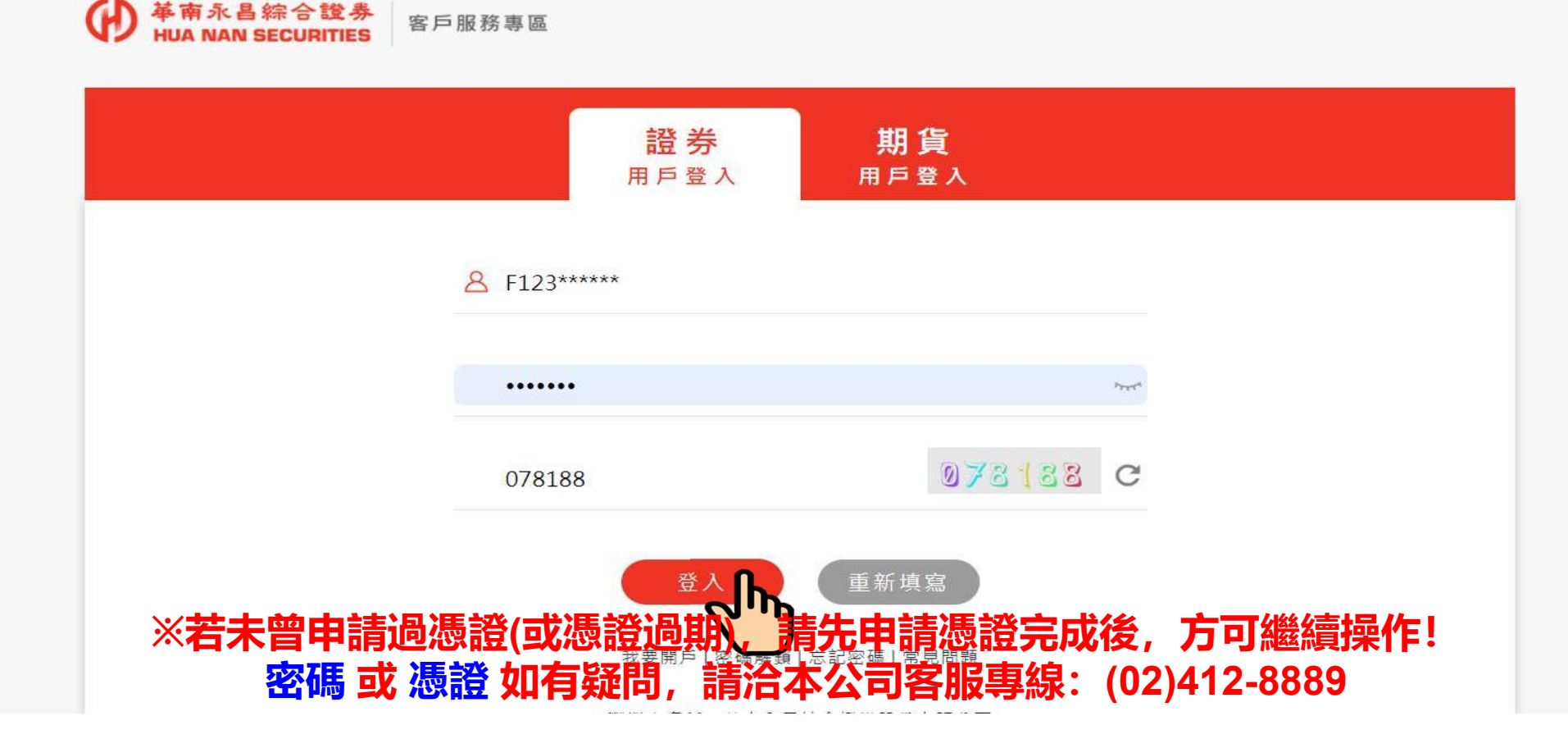

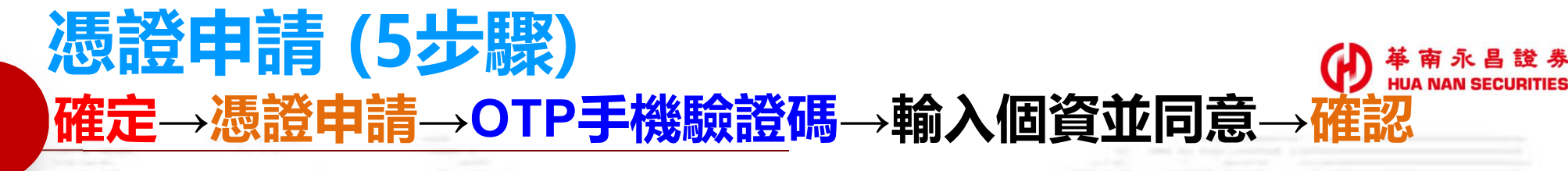

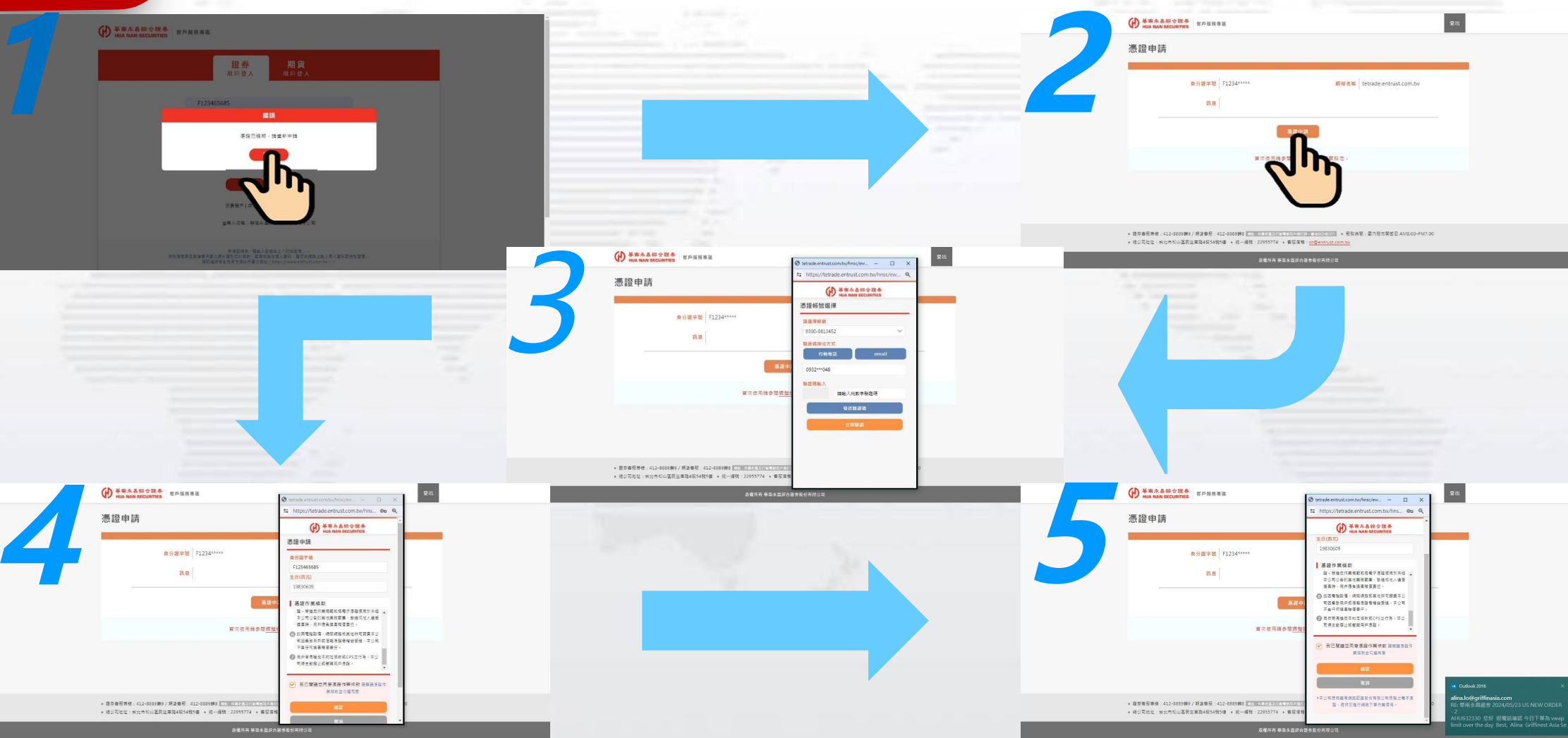

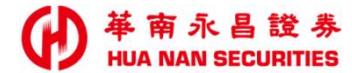

#### 尚未簽署過買賣外國有價證券風險預告書者須先全部勾選

(共2條+我已詳述), 點選同意簽署後, 等待10秒倒數再選下載文件

|                                                                                                    | 我要存股                                                                                                    | 我的委託                                                                                                    | 成交明細                                                                                                    | 庫存/賣出                                                                                                    | 月對帳單                                                                                                    | 商己殷殳                                                                                                    |
|----------------------------------------------------------------------------------------------------|----------------------------------------------------------------------------------------------------|----------------------------------------------------------------------------------------------------|----------------------------------------------------------------------------------------------------|----------------------------------------------------------------------------------------------------|----------------------------------------------------------------------------------------------------|----------------------------------------------------------------------------------------------------|
|                                                                                                    |                                                                                                    |                                                                                                    |                                                                                                    |                                                                                                    |                                                                                                    |                                                                                                    |
| 文件                                                                                                    | 後署                                                                                                    |                                                                                                    |                                                                                                    |                                                                                                    |                                                                                                    |                                                                                                    |
| 複委託州                                                                                                    | 長号虎                                                                                                    |                                                                                                    |                                                                                                    |                                                                                                    |                                                                                                    |                                                                                                    |
| 980033                                                                                                    | 31                                                                                                    |                                                                                                    |                                                                                                    |                                                                                                    |                                                                                                    |                                                                                                    |
| 買賣                                                                                                    | 外國有價證券風險預告書                                                                                                    |                                                                                                    |                                                                                                    |                                                                                                    |                                                                                                    |                                                                                                    |
| <b>2</b> —                                                                                                    | · 外國有價證券風險預告書(含債券)                                                                                                    |                                                                                                    |                                                                                                    |                                                                                                    |                                                                                                    |                                                                                                    |
| W 2 2 2 2 2 2 2 2 2 2 2 2 2 2 2 2 2 2 2                                                                                                    | 七人員員外國有個體委外 「亦於外國證書<br>員外國有個體委管理規則」 相關規定<br>各項事宜,以保護權益:<br>員寬外國商費交易市場國家主權證評<br>投資外國有價證券所於國外證券市場<br>有異,委託人及證券商除有義務遵守書<br>支託人投資外國有價證券,係上外國貨幣交<br>8.<br>及資、個別事件、税賦、信用及受運給<br>投資、個別事件、税賦、信用及受運給<br>投資、個別事件、税賦、信用及受運給<br>投資、個別事件、税賦、信用及受運給<br>投資、個別事件、税賦、信用及受運給<br>投資、個別事件、税賦、信用及受運給<br>投資、個別事件、税斷、信用及受運給<br>投資、個別事件、税斷、信用及受運給<br>投資、加固者價證券,證券商低「證券兩<br>長期」 | 5公務所或介國活理市場。員設展<br>、各交易市場當地法令規定、交易市<br>等整動情形。<br>交易,應遵照當地國家之法令及交易<br>或面府及自律機構之法律、規則及<br>之審慎之判斷後自行決定,並應於投<br>書標的影響等風險,證券商對外國有<br>局。因此,除實際交易產生損益外,<br>每受託買賣外國有個證券管理規則」<br>益事項之資料,均係依各該外國法令<br>七人簽訂受託買賣外國有個證券契約<br>未部份或全部投資本金,委託人需自                                                                                                 | (1) 診股循環、交量源度()存起設置、<br>所及自律機構規定。委託人應瞭解用3<br>定異,委託人應就投資標的為股票、認<br>市場之規定辦理,其或與我國證券交<br>規範外,亦有義務遵守當地法令及交<br>規範外,亦有義務遵守當地法令及交<br>援前明瞭所投資標利可能產生之(包<br>(個證券不為任何投資獲利或保本之保<br>尚須負擔匯率風險,且投資標的可能<br>第二十五條及第二十六條規定,提供<br>規定辦理,委託人應自行瞭解判斷。)<br>)。委託人就其中對交割款項及費用之<br>()。委託人就其中對交割款如及費用之)                                                                      | 80碼(旨)福證、頃牙及其包經<br>之気帳戶從事外國有個證券投資<br>股權證、受益憑證、債券及存託。<br>易法之法規不同(如:部分外國3<br>易市場規定、規章及債例。<br>括但不限於)國家、利率、流動作<br>證。<br>因利率、匯率、有價證券市價或其<br>於委託人之資料或對證券市場、<br>幣別、匯率及其計算等事項之約5<br>投資前明瞭所投資標的可能產生。                                                                        | 上官候開後進投資保的,沙及,證券間,<br>,可能是生之潛在風險,並應詳讀及知<br>5.證等,分別瞭解其特性及風險,並注<br>之易所無漲跌幅之限制等),保護之程<br>生、提前解約、匯兌、通貨膨脹、交割<br>其他指標之變動,有直接導致本金損失<br>至業或個別證券之研究報告,或證券發<br>定,應明確瞭解其內容,並同意承擔結<br>之風險,並自行審查本身財務狀況及風                          | 受託下<br>意所<br>度亦<br>或超<br>行人<br>匯匯<br>險承                                                                                                    |
|                                                                                                    | 指數股票型基金買賣風險預告書(5)                                                                                                    |                                                                                                    |                                                                                                    |                                                                                                    |                                                                                                    |                                                                                                    |
| 本周費当<br>特指当<br>发短<br>1.3<br>4<br>2.5<br>5<br>4<br>5.5<br>5<br>7.5<br>5<br>7.5<br>5<br>7.5<br>5<br>7.5<br>5<br>7.5<br>5<br>7.5<br>5<br>7.5<br>5<br>7.5<br>5<br>7.5<br>5<br>7.5<br>5<br>7.5<br>5<br>7.5<br>7. | ■該預告書係依據中華民國證券商業[<br>於股票型基金(下稱ETF)係以這蹤計<br>資實體資產(包含股票、債券或實物前<br>序間內產生極大利測或極大的損失,<br>5)目內彈事宜,以保護權益;<br>買賣 ETF 係基於獨立審償之判斷後自:<br>言用及連結標的市場影響等區」或一個影響等風險, 禮委<br>實置 ETF,其投資風險會因應追蹤指責<br>選擇權、交換合約(Swap)等)這約<br>EFF 所投資之有價證券、商品、期資可<br>員先之虛。<br>TF 所投資之有價證券、商品、期資可<br>負先之虛。<br>TF 所投資之有價證券、商品、期資可<br>分量。有一個公式一個一個一個一個一個一個一個一個一個一個一個一個一個一個一個一個一個一個             | 可業公會「證券商受託買賣外國有價<br>高數表現為目標的投資產品,而指數<br>高品等)、或透過投資金融衍生性商<br>医託人於交易前應審慎考慮本身的財<br>方決定,並應於投資前明瞭所投資之<br>等商對委託人買賣之ETF不會有任何<br>收方式不同而有所差異,委託人應就<br>計數或視,瞭解其持住及風險,違近<br>打能產生較大追蹤漲差風險與交易對<br>及衍生性商品,係以外國貨幣交易,<br>及衍生性商品,如無漲跌幅限制,則<br>成衍生性商品交易時間與ETF掛牌市<br>處之追蹤標的包括:連結實物表現。<br>之彈值作為買賣ETF之依據,則可積<br>完算與個數量不足,或買賣報個價<br>全瞭解積桿反向型ETF之你讓,則可給 | 證券管理辦法」第六條之二第三項規<br>標的範圍廣泛包括:股票、債券、商<br>品(包含期貨、選擇權、交換合約(<br>將指力及經濟狀況是否適合資資此權<br>とETF可能有《包括但不限於)國家<br>可投資選和成保本之保證。<br>所買實ETF,係透過投資實體資產(<br>範疇主源或現實市場價格變動情形外,<br>]<br>手面隙。<br>除實際交易產生損益外,尚須負擔匯<br>] ETF有可能因價格大幅波動而在短限<br>5%臺產生捐益外,尚須負擔匯<br>] ETF有可能因價格大幅波動而在短限<br>5%臺產生捐益外,尚須負擔匯<br>] ETF有可能因價格大幅波動而在短限<br>5%臺產生捐益分,均資前應詳細蒐集 E<br>素的指數個之正反向及倍數關係,且素 | 定訂之。<br>品、原物料、能源、農產品利率-<br>Swap) 等)去達到接近於標的指<br>商品。在決定從事交易前,委託。<br>利率、流動性、提前解約、匯兌<br>包含股票、債券或實物商品等),<br>你要留當ETF運用衍生性金融工具<br>率風險,且投資標的可能因利率-<br>個肉產生極大利潤或極大損失。<br>於網站所揭露淨值,可能因時差[<br>運擇權、交換契約(Swap)等)<br>这或高於淨值)風險。<br>TF 質賞報個相關資訊,並注意流調<br>損程反向型 ETF 僅以追蹤、模擬或<br>, | ·等。ETF 為追蹤標的指數的績效,或<br>數的風險與報酬,爰買賣 ETF 有可能<br>人應瞭解投資可能產生之潛在風險,並<br>、通貨膨脹、再投資、個別事件、稅脂<br>。或透過投資金融衍生性商品(包含期)<br>,如期貨、選擇權、交換合約(Swap)<br>、匯率或其他指標之變動,有直接導致:<br>關係,僅係以該國外交易所最近一營業<br>在全球其他市場可能會有更為即時之(<br>動性風險所可能造成之投資損失。 | <ul> <li>透過<br/>會在<br/>應應如</li> <li>(%)</li> <li>(%)</li></ul> |
| ☑ 我已                                                                                                    | 詳述上述內容,並同意遵守所有規定                                                                                                    | : · · · · · · · · · · · · · · · · · · ·                                                                                                    |                                                                                                    |                                                                                                    |                                                                                                    |                                                                                                    |
|                                                                                                    |                                                                                                    | 下載文件                                                                                                    |                                                                                                    | 取消                                                                                                    |                                                                                                    |                                                                                                    |
|                                                                                                    |                                                                                                    |                                                                                                    |                                                                                                    |                                                                                                    |                                                                                                    |                                                                                                    |

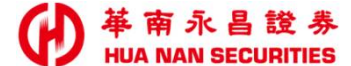

## 第一次申購者,需簽署複委託受託買賣外國有價證券(定期定額)契約書及客戶投資標的約定書,全部勾選(共13條+我已詳述),點選同意簽署後,等待10秒倒數後點選下載文

|     |                                                                                                    |                                                                                                    |                                                                                                    |                                                                                                    |                                                                                                    | Contraction of Action                        |
|-----|----------------------------------------------------------------------------------------------------|----------------------------------------------------------------------------------------------------|----------------------------------------------------------------------------------------------------|----------------------------------------------------------------------------------------------------|----------------------------------------------------------------------------------------------------|----------------------------------------------|
| 5-B | 我要存股                                                                                                    | 我的委託                                                                                                    | 成交明細                                                                                                    | 庫存/賣出                                                                                                    | 月對帳單                                                                                                    | 商已股货商已后                                      |
|     |                                                                                                    |                                                                                                    |                                                                                                    |                                                                                                    |                                                                                                    |                                              |
|     | 文件簽署                                                                                                    |                                                                                                    |                                                                                                    |                                                                                                    |                                                                                                    |                                              |
|     | 复委託帳號                                                                                                    |                                                                                                    |                                                                                                    |                                                                                                    |                                                                                                    |                                              |
|     | 9800331                                                                                                    |                                                                                                    |                                                                                                    |                                                                                                    |                                                                                                    |                                              |
|     | 複委託受託買賣外國有價證券(定期定額                                                                                                    | 額)契約書及客戶投資標的約定書                                                                                                    |                                                                                                    |                                                                                                    |                                                                                                    |                                              |
|     | ☑ 第一條(定義、依據及補充規範)                                                                                                    |                                                                                                    |                                                                                                    |                                                                                                    |                                                                                                    |                                              |
|     | 乙方按空中方委宅护洋建在规定额具建产作<br>於成交後分配22甲方複委託帳戶,成交<br>資外國有價證券管理規則」(以下簡稱<br>法」(以下簡稱作筆辦法)等規定,過<br>交易所、自律機構、交割結算所之相關<br>概依修正後之規定定之。本契約未約定         | 3月1頁證券未務,「本有乙方投交中方<br>員格為乙方以交易日當日定期定額之<br>管理規則) 、券商公會制定之「證券<br>等面交管訂算外國有價證券管理規則<br>意則、辦法、公告、函示規定辦理。<br>且前項證券交易法令、作業辦法、相 | 3.28部,效中方依本类約16定之見建<br>18部成交验預之加權平均<br>5.商受託買賣外國有價證券管理辦法<br>18重其相關之附屬或特別規定、證期<br>前項證券交易法令、作業辦法、相<br>目關章則、辦法、公告、函示亦未規 | 日期、約26元的及主報号兩时,1,502<br>價格。乙方受託辦理定期定額實進於<br>上(以下簡稱「管理辦法」),以2<br>局之因釋命令、券商公會之規約、夕<br>關章則、辦法、公告、因示均為本對<br>定之事項,由甲乙雙方依誠信原則ft | HNLE 即把出标合 X 参照 / 算速的 J 在<br>外國有價證券業務,應依據「證券商<br>又「證券商受託買賣外國有價證券作<br>計國有價證券交易所在地所屬之證券市<br>契約之一部分,嗣有修正者,雙方權<br>品議定之。 | <sup>案[1]</sup><br>業訪<br>5<br>5<br>場、<br>利義務 |
|     | 第二條(投資標的種類及投資約定方式)                                                                                                    | 1                                                                                                    |                                                                                                    |                                                                                                    |                                                                                                    |                                              |
|     | 甲方委託乙方定期定額買進外國有價證<br>書)。前項約定書為本契約之一部分,若<br>而致無法買進約定標的時,不在此限。<br>為甲方已指定之投資標的者,乙方應通外<br>標的有經國外證券交易所依相關章則公律                              | 券,應於乙方選定之股票及指數股票<br>;有更改變動者,甲方應另行竣定約5<br>乙方選定之股票及指數股票型基金受<br>和甲方,如甲方未於收受通知後三日<br>告停止買賣者,乙方應於定期定額交                       | 理基金受益憑證範圍內,自行指定<br>定書,以書面或電子方式通知乙方<br>受益憑證範圍若有更改變動者,乙方<br>約向乙方變更其自行指定之投資標<br>5易日停止買進該等證券。                            | 投資標的、投資金額等相關條件,<br>經乙方受理後翌日始生效力。惟如<br>應揭示於乙方營業場所或登載於網續<br>的或為其他意思表示者,乙方得終」                                                | 详如客戶投資標的約定書(以下簡稱約<br>因法令變更、投資標的之發行公司等<br>佔或以對帳單通知甲方;但其更改變<br>佔該標的之定期定額實進委託。甲方1                                      | 定<br>因素<br>助者如<br>指定之                        |
|     | ☑ 第三條(扣款日期、扣款方式及扣款金額                                                                                                    | 頭之計算)                                                                                                    |                                                                                                    |                                                                                                    |                                                                                                    |                                              |
|     | 甲方委託乙方定期定額買進外國有價證<br>失敗,甲方當期所指定之該筆定期定額<br>☑第十一條(爭議處理)                                                                                 | 券,甲方同意授權指定之金融機構,<br>(股) 實進委託均視為取消,乙方將                                                                                   | 依甲方指定之買進日期按月定期定<br>不予執行。乙方於圈存成功後之投                                                                                   | 額自甲方之帳戶進行自動圈存,如<br>資標的所在市場第一個交易日執行買                                                                                       | 徐該日發現前揭帳戶餘額不足者,視為<br>復進,再由該指定之金融機構於收盤                                                                               | 与扣款<br>b執行                                   |
|     | 甲乙雙方間因本契約所生爭議,同意以<br>甲方如為金融消費者保護法所稱之金融;                                                                                               | 中華民國法律為準據法,並以臺灣臺<br>肖費者,甲乙雙方間因本契約所生爭                                                                                    | E北地方法院為第一審管轄法院。<br>議,甲方得依該法第十三條、第二                                                                                   | 十四條、第二十九條及第三十條等≈                                                                                                    | 之規定程序辦理。                                                                                                    |                                              |
|     | ☑ 第十二條 (保密義務)                                                                                                    |                                                                                                    |                                                                                                    |                                                                                                    |                                                                                                    |                                              |
|     | 甲乙雙方若依前條第二項規定處理者→<br>用。                                                                                                    | 王一方當事人就他方當事人於爭議過                                                                                                    | 超程所提出之申請及各種說明資料或                                                                                                    | 協商讓步事項,除已公開、依法規規                                                                                                    | 見定或經該他方當事人同意者外,不得                                                                                                   | 是公                                           |
|     | ✓第十三條(契約之存執)                                                                                                    |                                                                                                    |                                                                                                    |                                                                                                    |                                                                                                    |                                              |
|     | 本契約正本一式二份,雙方各執乙份為約<br>1. 請注意本金融服務無受存款保險、保<br>2. 本契約租標題部分為金融渴實者需將<br>3. 甲方在签訂本契約前已詳細閱讀本契約<br>1. 甲方已於合理時間內,自行書稱詳<br>2. 甲方委託乙方定期定額實進外國有f | <sup>愚。</sup><br>员会定基金或其他相關保障機制之保<br>到留意之重要內容請消費者詳問。<br>均書之內容,並瞭解及同意以下事項<br>國乙方所提供之說明文件,充分瞭解<br>實證券,已清楚知悉並同意由乙方決        | 障。<br>1:<br>译可能承受之投資風險,並基於獨立<br>R定買進之價格及時間,惟所生之投                                                                     | 之判斷後,交由乙方依約執行。<br>資風險及利益,悉由甲方自行負擔與                                                                                        | <sup>其享</sup> 有,乙方不保證獲利或分擔損失。                                                                                       |                                              |
|     | ✓ 我已詳述上述內容,並同意遵守所有規定                                                                                                    | 27<br>22                                                                                                    |                                                                                                    |                                                                                                    |                                                                                                    |                                              |
|     |                                                                                                    | 下載文件                                                                                                    | •                                                                                                    | 取消                                                                                                    |                                                                                                    |                                              |
|     |                                                                                                    |                                                                                                    |                                                                                                    |                                                                                                    |                                                                                                    |                                              |
|     |                                                                                                    | 0                                                                                                    | חייט                                                                                                    |                                                                                                    |                                                                                                    |                                              |
|     | 数4000日前内全昌纲以服数,為求易体的                                                                                                    | 展,建雄使用Edge及Chrome测算器                                                                                                    | 80 解析度                                                                                                    |                                                                                                    |                                                                                                    |                                              |

### 伊 華南永昌 證券 HUA NAN SECURITES 中購之額最低100美元 或 3000台幣(可調整級距為10美元 或 100台幣) 可約定扣款日為每月5、15、25、8、18、28日共6天可選擇,完成後點選 下一步

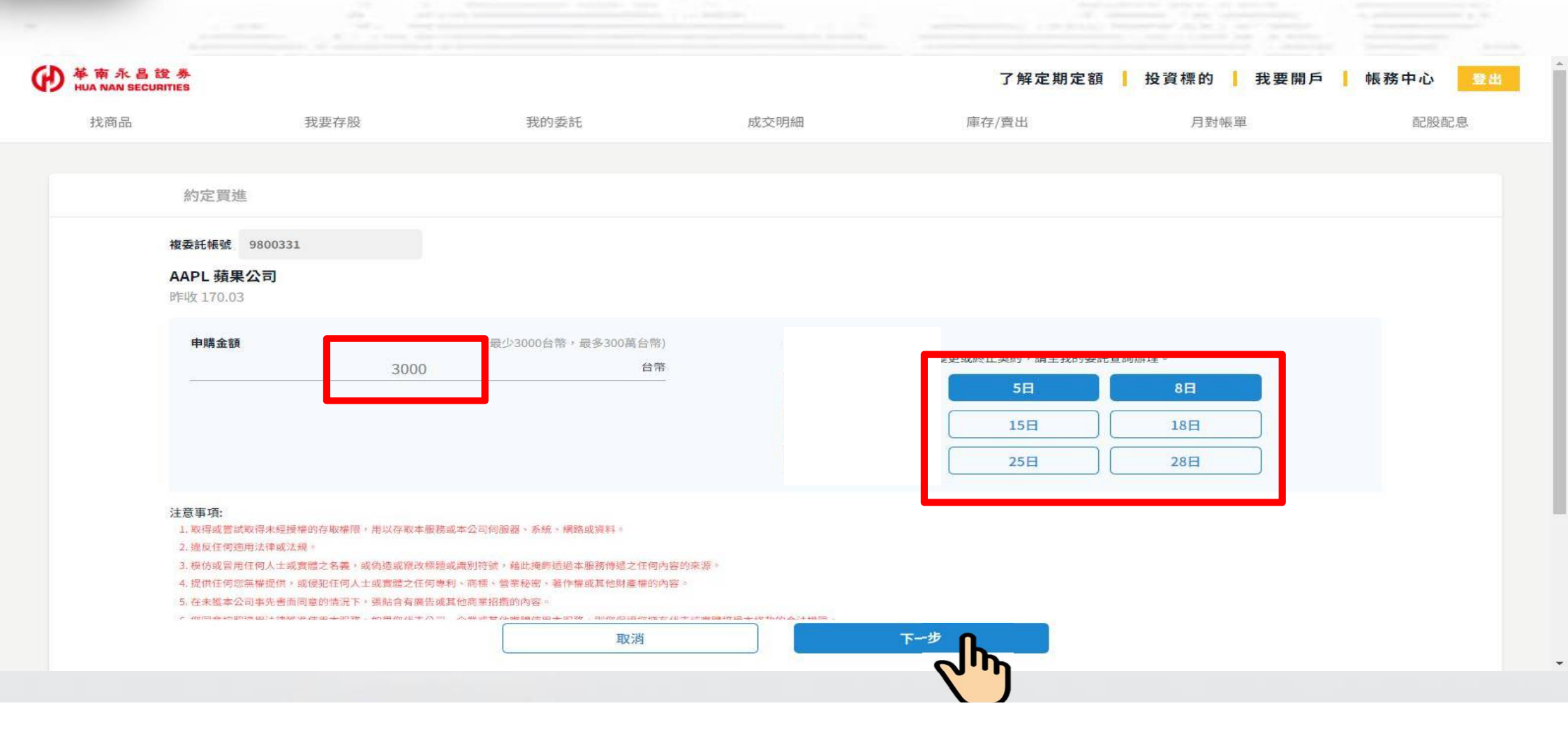

### 約定買進(契約)內容確認畫面,確認無誤後,點選 確認送出

H

|  | 您本次約定員進的契約內容如                    | 、, 如確認無誤, 請點選卜万確認送出                    |             |  |
|--|----------------------------------|----------------------------------------|-------------|--|
|  | 每月扣款日:5日8日 為交易<br>每次委託買進金額:3000台 | 持扣款日(T)<br>各                           |             |  |
|  | 委託買進商品:                          | 手續費:                                   |             |  |
|  | AAPL<br>※初約約完後,加別查詢初約內%          | 1台幣(或0.03美元)<br>8.或戀面初約、悠止初約、恢復打動初約,請3 | 2 我的委托 查約   |  |
|  | ****J#JKK **                     |                                        | E MUJKEL DE |  |
|  | 取消                               |                                        |             |  |
|  |                                  |                                        |             |  |
|  |                                  |                                        |             |  |
|  |                                  |                                        |             |  |
|  |                                  |                                        |             |  |

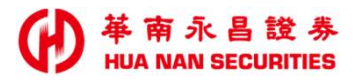

### 約定買進(契約)完成提醒,請回到 我的委託

|  | 您本次 <b>約定買進</b> 的契約已完成  | ,內容如下:                           |                             |  |
|--|-------------------------|----------------------------------|-----------------------------|--|
|  | 每月扣款日:5日8日 為交易          | 計扣款日 (T)<br>终                    |                             |  |
|  | 委託買進商品:                 | "手續費:                            |                             |  |
|  | AAPL<br>※契約約定後,如欲查詢契約內容 | 1台幣(或0.03美<br>聲或變更契約、終止契約、恢復扣款契約 | <mark>元)</mark> ,請至 我的委託 查詢 |  |
|  | -                       | THEFT                            |                             |  |
|  |                         | <sup>我的委託</sup>                  | الر                         |  |
|  |                         |                                  |                             |  |
|  |                         |                                  |                             |  |
|  |                         |                                  |                             |  |

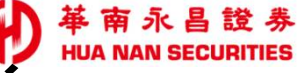

## 回到我的委託 – 買入約定確認契約變動欄位是否顯示正常

| ● 華南永昌訪<br>HUA NAN SECUR | 定券<br>ITIES                   |      |       |      |       |          | 了解定期定額 | 投資標的 我要開戶 | 帳務中心 登出 |
|--------------------------|-------------------------------|------|-------|------|-------|----------|--------|-----------|---------|
| 找商品                      |                               | 我要存股 |       | 我的委託 | 成交明   | 細        | 庫存/賣出  | 月對帳單      | 配股配息    |
|                          | 買入約定                          | 賣出委託 | 圈扣明細  |      |       |          |        |           |         |
|                          | 全部                            | ~    |       |      |       |          |        |           |         |
|                          | 委託日<br>時間                     | 商品   | 每月扣款日 | 申購金額 | 契約狀況  | 連續扣款失敗次數 | 契約變動   |           |         |
|                          | <b>2024/04/02</b><br>15:07:56 | AAPL | 5日、8日 |      | 契約執行中 | 0        | 正常     | 變更終止      |         |

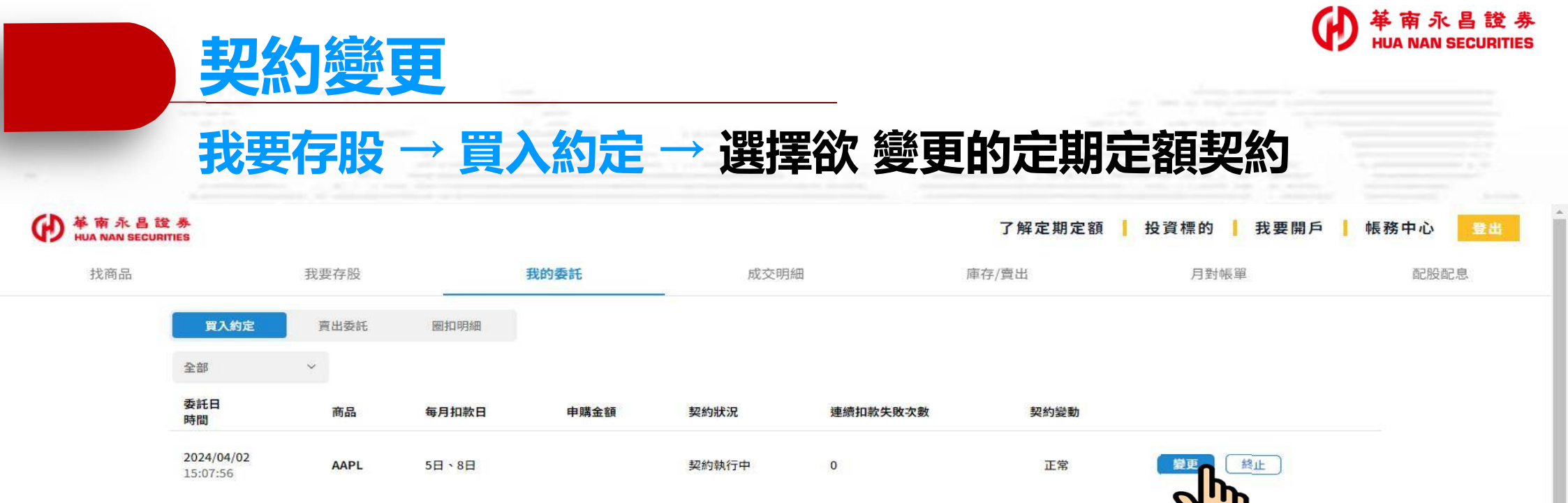

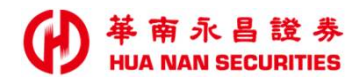

#### <u>變更契約,商品無法變更,可變更申購金額及約定扣款日</u> 契約内容變更完成後點選 下一步

| IUA NAN SECURITIES                  |                                                                                  |                                                                                       |                                               | 了解定期定額         | 1 投資標的 我要開戶  | • 帳務中心 |
|-------------------------------------|----------------------------------------------------------------------------------|---------------------------------------------------------------------------------------|-----------------------------------------------|----------------|--------------|--------|
| 找商品                                 | 我要存股                                                                             | 我的委託                                                                                  | 成交明細                                          | 庫存/賣出          | 月對帳單         | 配股配息   |
|                                     |                                                                                  |                                                                                       |                                               |                |              |        |
| 變                                   | 更契約                                                                              |                                                                                       |                                               |                |              |        |
| 複委託                                 | 5帳號 9800331                                                                      |                                                                                       |                                               |                |              |        |
| AAPI<br>昨收1                         | <b>L 蘋果公司</b><br>170.03                                                          |                                                                                       |                                               |                |              |        |
| 申                                   | 購金額 3500                                                                         | 最少3000台幣,最多300萬台幣)<br>台幣                                                              | 扣款日(可複編)                                      | 2面动纹儿初约,些公平的无论 | rf 赤 华的修订图 。 |        |
|                                     |                                                                                  |                                                                                       |                                               | 5日             | 8日           |        |
|                                     |                                                                                  |                                                                                       |                                               | 15日            | 18日          |        |
|                                     |                                                                                  |                                                                                       | <u> </u>                                      | 25日            | 28日          |        |
| 注意事<br>1.取<br>2. <u>摊</u> /         | [項:<br>環或嘗試取得未經授權的存取權限,用以存取本服務或<br>反任何適用法律或法規。                                   | 1本公司伺服器、系統、網路或資料。                                                                     |                                               |                |              |        |
| 3. 模(<br>4. 提(<br>5. <del>在</del> : | 仿或冒用任何人士或實體之名義,或偽造或寵改標證或<br>供任何您無權提供,或侵犯任何人士或實證之任何參利<br>未幾本公司事先書而同意的情況下,張點含有廣告或調 | (識別符號,藉此掩飾透過本服務傳遞之任何內容的來<br>」、高標、營業秘密、著作權或其他財產權的內容。<br>1.他高業招攬的內容。                    | 源。                                            |                |              |        |
| - 1005                              | ■ # 5 4 10 3 # 10 3 4 (本文) 4 2 2 2 4 10 3 # _ 4 6 第 10 4 10 1 = 13 = 1           | スキャッキャンシャッキャッシュ ロック - Pickerの2019年後 ナンキッキ<br>日本 11 年 11 年 11 年 11 年 11 年 11 年 11 年 11 | 188 D88 F72 32 -+- 27 +5- 64 -5.7 + +48 /17 - |                |              |        |

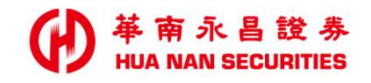

## 變更契約內容確認畫面,確認無誤後,點選 確認變更

| 每月扣款日:5日 8日 15日 為交易扣款日(T)                                                     |  |
|-------------------------------------------------------------------------------|--|
| 每八安元員進並領· <b>3500日帝</b><br>※契約變更後,如欲查詢契約內容或變更契約、終止契約、恢復扣款契約,請至 <u>我的委託</u> 查詢 |  |
| 取消 確認變更                                                                       |  |
|                                                                               |  |
|                                                                               |  |

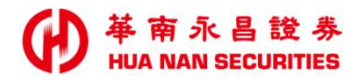

#### 變更契約完成畫面,請點選 <mark>我的</mark>委託

| 已受理你本次的契約變更申請,生效日為次一營業日,變更後的契約內容如下:          |  |
|----------------------------------------------|--|
| 每月扣款日:5日 8日 15日 為交易扣款日(T)<br>每次委託買進金額:3500台幣 |  |
| ※契約變更後,如欲查詢契約內容或變更契約、終止契約、恢復扣款契約,請至我的委託查詢    |  |

- 1000
- design of the second second se
- the second second second second second second second second second second second second second second second s
- the second state of the second state of the se
- And the second second sec
- and the second second se
- the second second second second second second second second second second second second second second second se

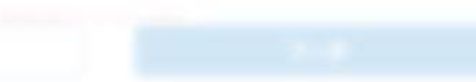

♥ 華南永昌證券 HUA NAN SECURITIES

#### 跳轉回到 我的委託 – 買入約定 契約變動顯示 契約變更中(次一營業日生效)

| ●<br>単南永昌訪<br>HUA NAN SECUR | 世 券<br>ITIES                  |      |           |      |       |          | 了解定期定額 | 投資標的 我要開戶 | 帳務中心 登出 |
|-----------------------------|-------------------------------|------|-----------|------|-------|----------|--------|-----------|---------|
| 找商品                         |                               | 我要存股 |           | 我的委託 | 成交明細  |          | 庫存/賣出  | 月對帳單      | 配股配息    |
|                             | 買入約定                          | 賣出委託 | 圈扣明細      |      |       |          |        |           |         |
|                             | 全部                            | ~    |           |      |       |          |        |           |         |
|                             | 委託日<br>時間                     | 商品   | 每月扣款日     | 申購金額 | 契約狀況  | 連續扣款失敗次數 | 契約變動   |           |         |
|                             | <b>2024/04/02</b><br>15:07:56 | AAPL | 5日、8日、15日 |      | 契約執行中 | 0        | 契約變更中  | 變更 終止     |         |

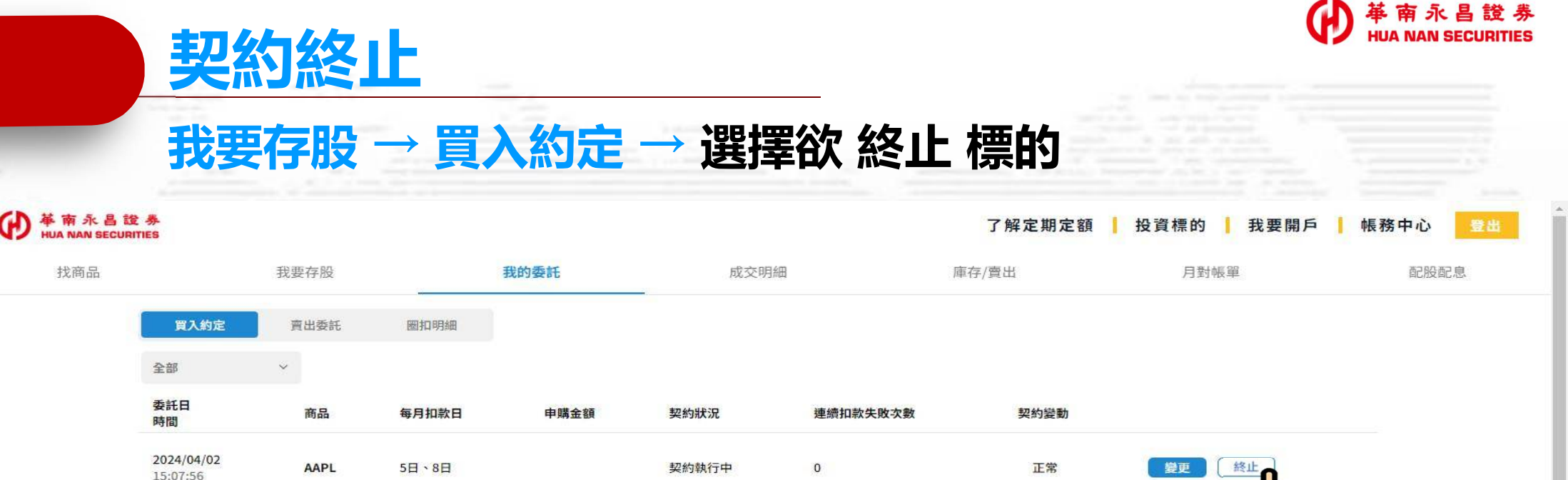

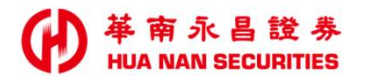

|        | 終止 | 契約内 | 内容 | 確認畫面,                                          | 確認無誤後                                         | <b>泛,點選</b>              | 認終止 | HUA NAN SECURI |
|--------|----|-----|----|------------------------------------------------|-----------------------------------------------|--------------------------|-----|----------------|
| 110.00 |    |     |    |                                                |                                               |                          |     |                |
|        |    |     |    |                                                |                                               |                          |     |                |
|        |    |     |    |                                                |                                               |                          |     |                |
|        |    |     |    |                                                |                                               |                          |     |                |
|        |    |     |    | 您本次 <b>欲終止</b> 的契約內容如7                         | 下,如確認無誤,請點選下方確認終止                             |                          |     |                |
|        |    |     |    | 每月扣款日:5日8日15日<br>每次委託買進金額:3500f                | 為交易扣款日 (T)<br><b>3幣</b>                       |                          |     |                |
|        |    |     |    | 委託買進商品:<br>AAPL<br>※契約終止後,如欲查詢契約的<br><b>取消</b> | 手續費:<br>1台幣(或0.03美元)<br>內容或變更契約、終止契約、恢復扣款契約,請 | 译 <u>我的委託</u> 查询<br>確認終止 |     |                |

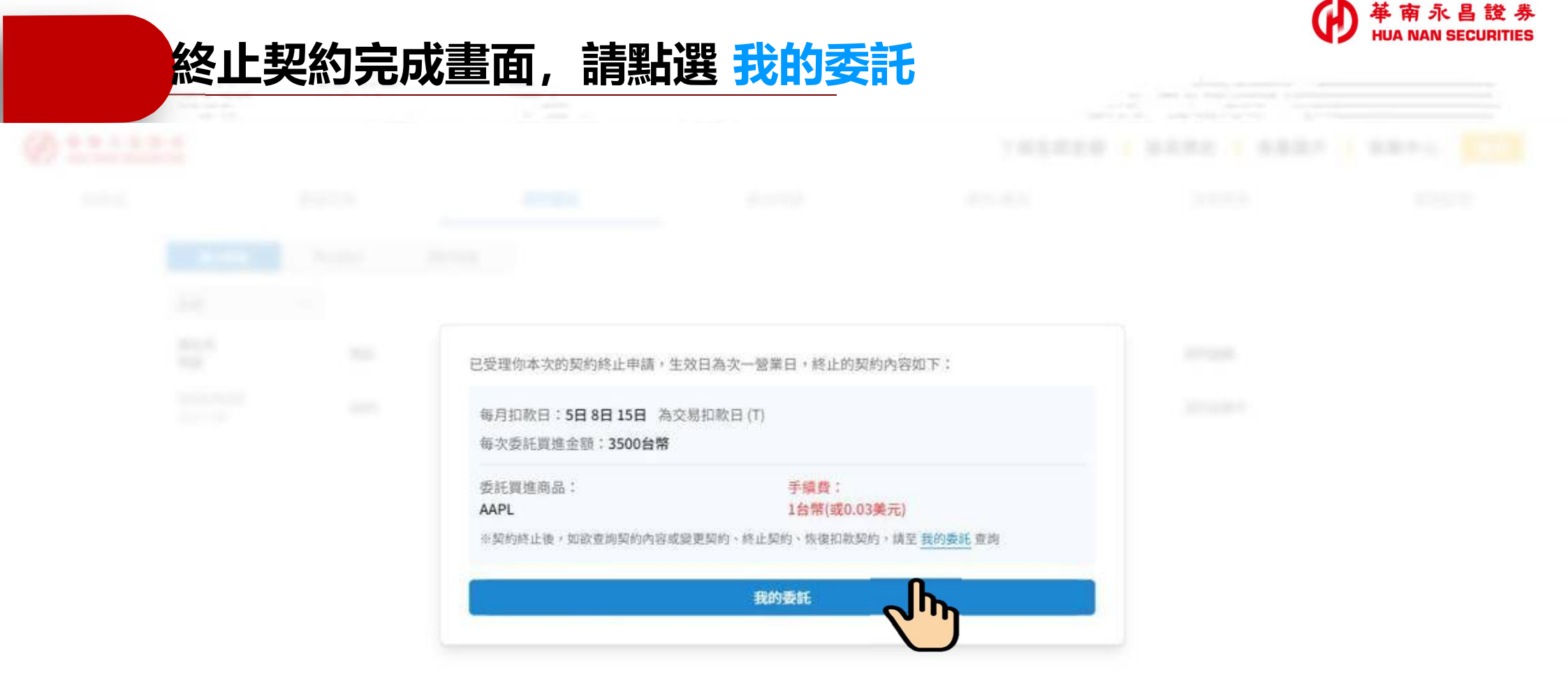

Branchise and and a second second reasoning the second second

#### 跳轉回到 我的委託 – 買入約定 契約狀況顯示 契約終止(次一營業日生效)

| ● 華南永昌訪<br>HUA NAN SECUR | 登 券<br>ITTIES          |      |           |      |      | 了解定期定額   | 投資標的 我要開戶 | • 帳務中心 登出 |
|--------------------------|------------------------|------|-----------|------|------|----------|-----------|-----------|
| 找商品                      |                        | 我要存股 | 我的委託      | 成    | 论交明細 | 庫存/賣出    | 月對帳單      | 配股配息      |
|                          | 買入約定                   | 賣出委託 | 圈扣明細      |      |      |          |           |           |
|                          | 全部                     | ~    |           |      |      |          |           |           |
|                          | 委託日<br>時間              | 商品   | 每月扣款日     | 申購金額 | 契約狀況 | 連續扣款失敗次數 | 契約變動      |           |
|                          | 2024/04/02<br>15:07:56 | AAPL | 5日、8日、15日 |      | 契約終止 | 0        | 契約變更中     |           |

歡迎使用華南永昌網站服務,為求最佳效果,建議使用Edge及 Chrome瀏覽器,1920X1080 解析度

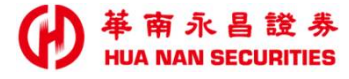

## **帳務中心 七大功能介紹**

| 革南永昌證券<br>HUA NAN SECURITIES |                |            |      | 了解定其   | 月定額 📙 投資標的 | 的 载要開戶     | • 帳務中心          |
|------------------------------|----------------|------------|------|--------|------------|------------|-----------------|
| 找商品                          | 我要存股           | 我的委託       | 成交明細 | 庫存     | /賣出        | 月對帳單       |                 |
| 商品查詢:                        |                |            |      |        |            |            | 更新時間 2024/05/28 |
| 熱門排名 ♀                       | 商品 ◇           |            |      | 昨收價 🗘  | 漲跌% ◇      |            |                 |
| 第1名                          | SPY SPDR標普500  | 指數ETF      |      | 529.44 | 0.66%      | 0 =        | 讃               |
| 第2名                          | QQQ Invesco那斯法 | 產克100指數ETF |      | 457.95 | 0.95%      | <b>O</b> # | 讃               |
| 第3名                          | XLY SPDR非必需消   | 費類股ETF     |      | 175.54 | 1.01%      | <b>O</b> # | 講               |
| 第4名                          | XLK SPDR科技類服   | ETF        |      | 215.19 | 0.84%      | ● 申        | 講               |
| 第5名                          | XLF SPDR金融類股   | ETF        |      | 41.61  | 0.6%       | ● ₱        | 講               |
| 第6名                          | MSFT 微軟公司      |            |      | 430.16 | 0.74%      | ● 申        | 遘               |
| 第7名                          | V威士卡           |            |      | 274.49 | 0.09%      | •          | 講               |
| 第8名                          | UNH 聯合健康集團     | 公司         |      | 508.17 | -1.68%     | <b>O #</b> | 湖               |

|   | 找商                        | i品                 |       |      |        |        | Ð           | <b> </b>             |
|---|---------------------------|--------------------|-------|------|--------|--------|-------------|----------------------|
| € | 南永昌證券<br>A NAN SECURITIES |                    |       |      | 了解定期定額 | ▶ 投資標的 | ▋ 我要開戶 ┃ 帳羽 | 务中心 登出               |
| 找 |                           | 我要存股               | 我的委託  | 成交明細 | 庫存/賣出  |        | 月對帳單更新時     | 配股配息<br>間 2024/05/28 |
|   | 熟門排名 ◇                    | 商品 ≎               |       |      | 昨收價 ◇  | 漲跌% ≎  |             |                      |
| 1 | 第1名                       | SPY SPDR標普500指數ETF |       |      | 529.44 | 0.66%  | • 申購        |                      |
| 1 | 第2名                       | QQQ Invesco那斯達克100 | 旨數ETF |      | 457.95 | 0.95%  | • 申購        |                      |
| 1 | 第3名                       | XLY SPDR非必需消費類股E   | TF    |      | 175.54 | 1.01%  | ● 申購        |                      |
|   | 第4名                       | XLK SPDR科技類股ETF    |       |      | 215.19 | 0.84%  | ● 申購        |                      |
| ş | 第5名                       | XLF SPDR金融類股ETF    |       |      | 41.61  | 0.6%   | • 申購        |                      |
| ţ | 第6名                       | MSFT 微軟公司          |       |      | 430.16 | 0.74%  | • 申購        |                      |
| 1 | 第7名                       | V威士卡               |       |      | 274.49 | 0.09%  | • 申購        |                      |
| 1 | 第8名                       | UNH 聯合健康集團公司       |       |      | 508.17 | -1.68% | • 申購        | 2                    |

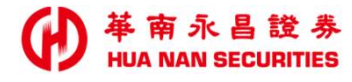

## 透過搜尋工具找到心目中的美股

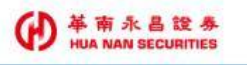

#### 了解定期定額 投資標的 我要開戶 帳務中心 🖹

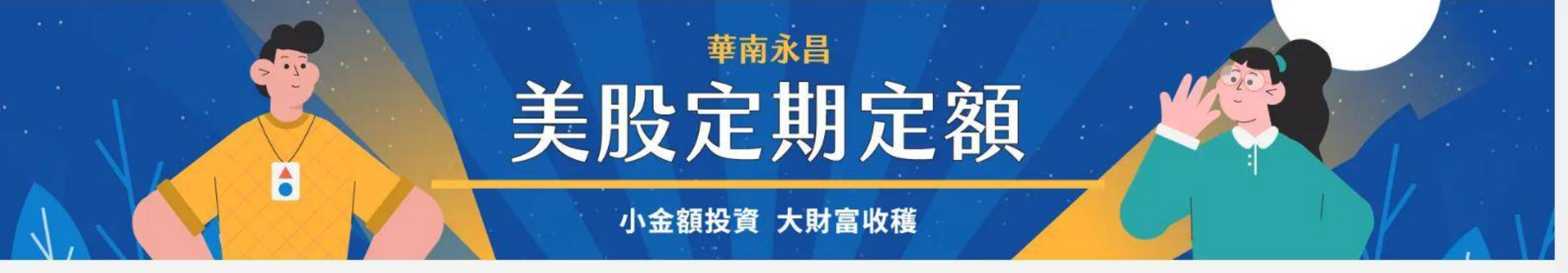

|                       | Q、 請輸入服      | 设票代號或名稱      |             |              |
|-----------------------|--------------|--------------|-------------|--------------|
| 援擇投資的類型               | 請選擇投資的標      | 的            |             |              |
| 全部 股票 ET              | F 全部         | 市值 績效排名      | 熱門標的        | 切換顯示 田 📃     |
| <b>資訊科技</b> 全球智慧型手稿大廠 | 2024/05/24距航 | 警療係盤 多元化靈熙醫師 | 育保護公司)      | 2024/05/24更新 |
| AAPL 蘋果               |              | ABT 亞培       |             | (日本) (日本)    |
| 全球智慧型手機、平板電腦、消費性電子大   | • אייף       | 跨足營養品、製藥及醫療  | 發器材之多元化國際醫藥 | 藥保健公司        |

|   | 我                            | 要存股           |             |      |        |        | (          | り<br>単<br>南<br>永<br>昌<br>證<br>券<br>HUA NAN SECURITIES |
|---|------------------------------|---------------|-------------|------|--------|--------|------------|-------------------------------------------------------|
| Ð | 革南永昌證券<br>HUA NAN SECURITIES |               |             |      | 了解定期定题 | 額 投資標的 | 1 【 我要開戶 】 | 帳務中心 登出                                               |
|   | 找商品                          | 我要存股          | 我的委託        | 成交明細 | 庫存/賣出  | 1      | 月對帳單       | 配股配息                                                  |
|   | 商品查詢:                        |               |             |      |        |        | 更          | 新時間 2024/05/28                                        |
|   | 熱門排名 ◇                       | 商品 ≎          |             |      | 昨收價 ↔  | 漲跌% ≎  |            |                                                       |
|   | 第1名                          | SPY SPDR標普500 | 指數ETF       |      | 529.44 | 0.66%  | ● 申購       |                                                       |
|   | 第2名                          | QQQ Invesco那斯 | 達克100指數ETF  |      | 457.95 | 0.95%  | ● 申購       |                                                       |
|   | 第3名                          | XLY SPDR非必需消  | 費類股ETF      |      | 175.54 | 1.01%  | ● 申購       |                                                       |
|   | 第4名                          | XLK SPDR科技類服  | <b>BETF</b> |      | 215.19 | 0.84%  | ● 申購       |                                                       |
|   | 第5名                          | XLF SPDR金融類服  | ŻETF        |      | 41.61  | 0.6%   | • 申購       |                                                       |
|   | 第6名                          | MSFT 微軟公司     |             |      | 430.16 | 0.74%  | ● 申購       |                                                       |
|   | 第7名                          | V威士卡          |             |      | 274.49 | 0.09%  | ● 申購       |                                                       |
|   | 第8名                          | UNH 聯合健康集團    | 公司          |      | 508.17 | -1.68% | ● 申購       |                                                       |

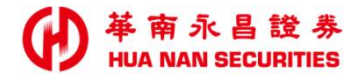

選擇美股後點 🕣 🎟 立即約定買進

| ● 革南永昌證券<br>HUA NAN SECURITIES |        |              |        | 了解定    | 期定額 投資標的 我要關    | 月戶 帳務中心 登出 |
|--------------------------------|--------|--------------|--------|--------|-----------------|------------|
| 找商品                            | 我要存股   | 我的委託         | 成交明細   | 庫存/賣出  | 月對帳單            | 配股配息       |
|                                | 商品查詢:  |              |        |        | 更新時間 2024/05/28 |            |
|                                | 熱門排名 ♀ | 商品 🗘         | 昨收價 ≎  | 漲跌% ♀  |                 |            |
|                                |        | AAPL 蘋果公司    | 189.98 | 1.66%  |                 |            |
|                                |        | ABT 亞培       | 103.95 | -0.27% |                 |            |
|                                |        | ADBE 奥多比系統公司 | 475.43 | -1,63% | ●申購             |            |
|                                |        | AMAT 應用材料    | 220.89 | 1.35%  | ● 申職            |            |
|                                |        | AMD 超微半導體公司  | 166.36 | 3.7%   | ●申購             |            |
|                                |        | AMGN 安進公司    | 305.84 | -0,22% | ● 申購            |            |
|                                |        | AMT 美國電塔     | 185.93 | -0.36% | ● 申購            |            |
|                                |        | AMZN 亞馬遜公司   | 180.75 | -0.17% | ● 申購            |            |
|                                |        |              |        |        |                 |            |

教迎使用華南永昌網站服務,為求養佳效果,建築使用Edge及 Chrome瀏覽器,1920X1080 解析度 © 2022 Hua Nan Securities Co., Ltd. All rights reserved 客履電話:412-8888 (行動電話講加02) 客服信箱:ot@entrust.com.tw 地址:台山市松山區民生原路4股54號5億 110 年金營室總字第 0052 號

# 伊 葉南永昌 22 赤 我的委託【買入約定】查詢 變更 終止 契約 或 恢復扣款

| G  | 華南永昌證券             |
|----|--------------------|
| 42 | HUA NAN SECURITIES |

#### 帳務中心 了解定期定額 投資標的 我要開戶

| 找商品 |                        | 我要存股 |       | 我的委託 | 成交明細  |          | 庫存/賣出 | 月對帳單 | 配股配息 |
|-----|------------------------|------|-------|------|-------|----------|-------|------|------|
|     | 買入約定                   | 賣出委託 | 圈扣明細  |      |       |          |       |      |      |
|     | 全部                     | ~    |       |      |       |          |       |      |      |
|     | 委託日<br>時間              | 商品   | 每月扣款日 | 申購金額 | 契約狀況  | 連續扣款失敗次數 | 契約變動  |      |      |
|     | 2024/04/02<br>15:07:56 | AAPL | 5日、8日 |      | 契約執行中 | 0        | 正常    | 變更終止 |      |

● 華南永昌證券 HUA NAN SECURITIES

### 我的委託【賣出委託】查詢賣出委託明細 或 刪單

| ₩<br>●<br>単<br>本<br>南<br>永<br>昌<br>設<br>HUA NAN SECURIT | 券<br>IES                      |      | 了解定期定額 投資標的 我要開戶 帳務中心 登出 |        |                   |      |
|---------------------------------------------------------|-------------------------------|------|--------------------------|--------|-------------------|------|
| 找商品                                                     | 我要存股                          | 我的委託 | 成交明細                     | 庫存/賣出  | 月對帳單              | 配股配息 |
|                                                         | 買入約定 賣出委託                     | 圈扣明細 |                          |        | 選擇日期 📰 至 選擇日期 📰 🔍 |      |
|                                                         | 委託日                           | 商品 ◇ | 委託股數 🗘                   | 委託狀態 ≎ |                   |      |
|                                                         | 2024/03/25<br>09:14:02        | AAPL | 2.04418股                 |        |                   |      |
|                                                         | <b>2024/03/22</b><br>09:57:29 | AAPL | 0股                       | 委託成功   |                   |      |
|                                                         | <b>2024/03/25</b> 10:53:09    | AAPL | 0.58045股                 | 全部成交   |                   |      |

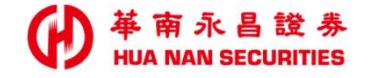

| 刪 | 單内 | 容確 | 認畫面,                            | 確認無誤後                                        | ,點選確認                                  | 恩刪除 |  |
|---|----|----|---------------------------------|----------------------------------------------|----------------------------------------|-----|--|
|   |    |    |                                 |                                              |                                        |     |  |
|   |    |    |                                 |                                              |                                        |     |  |
|   |    |    |                                 |                                              |                                        |     |  |
|   |    |    |                                 |                                              |                                        |     |  |
|   |    |    | 您本次 <b>欲終止</b> 的契約內容            | 如下,如確認無誤,請點選下方確認終止                           |                                        |     |  |
|   |    |    | 每月扣款日:5日8日1<br>每次委託買進金額:35      | 5日 為交易扣款日 (T)<br>00台幣                        |                                        |     |  |
|   |    |    | 委託買進商品:<br>AAPL<br>※契約終止後,如欲查詢季 | 手續費:<br>1台幣(或0.03)<br>20約內容或變更契約、終止契約、恢復扣款契約 | <mark>美元)</mark><br>,請至 <u>我的委託</u> 查詢 |     |  |
|   |    |    |                                 | 2消                                           | 確認終止                                   |     |  |

● 華南永昌證券 HUA NAN SECURITIES

#### 回到 我的委託 – 賣出委託 確認 委託狀態 顯示 全部刪單

| ● 華南永昌證<br>HUA NAN SECURIT | 券<br>TES                      |      |      |          |      |      | 了解定期定額 📙 投資標的 📕 我要開戶   帳務 🖬 |        |          |      |  |
|----------------------------|-------------------------------|------|------|----------|------|------|-----------------------------|--------|----------|------|--|
| 找商品                        |                               | 我要存股 | 我的委託 |          | 成交明細 |      | 庫存/賣出                       |        | 月對帳單     | 配股配息 |  |
|                            | 買入約定                          | 賣出委託 | 圈扣明細 |          |      |      |                             | 選擇日期 🔲 | 至 選擇日期 🔲 | Q    |  |
|                            | 16:04:39                      |      |      |          |      |      |                             |        |          |      |  |
|                            | <b>2024/03/29</b><br>16:04:42 | A    | APL  | 1.12345股 |      |      |                             |        |          |      |  |
|                            | <b>2024/03/29</b><br>16:28:50 | AJ   | APL  | 1.12345股 |      |      |                             |        |          |      |  |
|                            | <b>2024/03/29</b><br>16:29:46 | AJ   | APL  | 1股       |      |      |                             |        |          |      |  |
|                            | <b>2024/04/09</b> 10:37:05    | AJ   | APL  | 1.12345股 |      | 全部刪單 |                             |        |          |      |  |
|                            | <b>2024/04/09</b> 10:39:24    | AJ   | APL  | 1.12345股 |      | 全部刪單 |                             |        |          |      |  |
|                            | <b>2024/04/09</b> 10:39:24    | A    | APL  | 1.12345股 |      | 全部刪單 |                             |        |          |      |  |
|                            | <b>2024/04/09</b> 10:43:24    | A    | APL  | 1.12345股 |      | 全部刪單 |                             |        |          |      |  |

教迎使用華南永昌網站服務,為求最佳效果,建議使用Edge及 Chrome瀏覽器,1920X1080 解析度 © 2022 Hua Nan Securities Co., Ltd. All rights reserved 砂 葉 南 永 昌 数 参 我的委託 【圈扣明細】 查詢約定扣款日執行 圈存及 扣款 明細

| ✔ 幕 承 晶 證 券<br>HUA NAN SECURITIES CI 解定期定額 ↓ 投資標的 ↓ 我要開戶 ↓ 帳務中心 |            |      |                |            |         |          |            |      |  |  |  |  |
|-----------------------------------------------------------------|------------|------|----------------|------------|---------|----------|------------|------|--|--|--|--|
| 找商品                                                             |            | 我要存股 | 我的委託           | 成交明細       | 庫存/賣出   | 月        | 對帳單        | 配股配息 |  |  |  |  |
|                                                                 | 買入約定       | 賣出委託 | 扣明細            |            |         | 選擇日期 🛄 百 | 医 選擇日期 🔳 🤇 | 2    |  |  |  |  |
|                                                                 | 約定扣款日期     | 商品   | 約定扣款金額         | 實際扣款日期     | 實際扣款金額  | 圈存結果     | 扣款結果       |      |  |  |  |  |
|                                                                 | 2024/04/05 | HD   | 3000.000000TWD | 2024/04/05 | 0.00TWD | 圈存成功     | 尚未扣款       |      |  |  |  |  |
|                                                                 | 2024/04/08 | HD   | 3000.000000TWD | 2024/04/08 | 0.00TWD | 圈存成功     | 尚未扣款       |      |  |  |  |  |
|                                                                 | 2024/04/05 | NVDA | 3200.000000TWD | 2024/04/05 | 0.00TWD | 圈存成功     | 尚未扣款       |      |  |  |  |  |
|                                                                 | 2024/04/08 | NVDA | 3200.000000TWD | 2024/04/08 | 0.00TWD | 圈存成功     | 尚未扣款       |      |  |  |  |  |
|                                                                 | 2024/04/08 | META | 3300.000000TWD | 2024/04/08 | 0.00TWD | 圈存成功     | 尚未扣款       |      |  |  |  |  |

1.詳細圈扣資料將於圈存日的次一營業日上午11點之後顯示。 2.※連續圈存失敗次數達3次者,該筆定期定額契約將暫停執行,如欲恢復扣款,請至<我的委託><買入約定>執行(恢復扣款)。

> 教迎使用華南永昌網站服務,為求最佳效果,建議使用Edge及 Chrome瀏覽器,1920X1080 解析度 © 2022 Hua Nan Securities Co., Ltd. All rights reserved 客服電話:412-8889 (行動電話請加02) 客服信箱:ot@entrust.com.tw

# 

| ● 華南永昌證<br>HUA NAN SECURIT | 券<br>nes   |           |      | 了解定期定額 投資標的 我要開戶 帳務中心 😫 |            |                       |      |
|----------------------------|------------|-----------|------|-------------------------|------------|-----------------------|------|
| 找商品                        |            | 我要存股      | 我的委託 | 成交明細                    | 庫存/賣出      | 月對帳單                  | 配股配息 |
|                            |            |           |      |                         | 請選擇商品 > 選拔 | <b>澤日期 🛄 至 返擇日期 🛄</b> |      |
|                            | 成交日期 ≎     | 商品        | 買賣 ≎ | 成交股數 ◇                  | 成交債 ≎      | 成交價金 ≎                |      |
|                            | 2024/03/25 | AAPL 蘋果公司 | 買    | 0.58045                 | 172.28     | 100                   |      |
|                            | 2024/04/02 | AAPL 蘋果公司 | 賣    | 2.62463                 | 170.03     | 446.27                |      |
|                            | 2024/04/02 | NVDA 輝逵   | 買    | 0.38783                 | 903.63     | 350.45                |      |

※本功能僅提供查詢昨日以前已結帳完成之成交紀錄。

# 

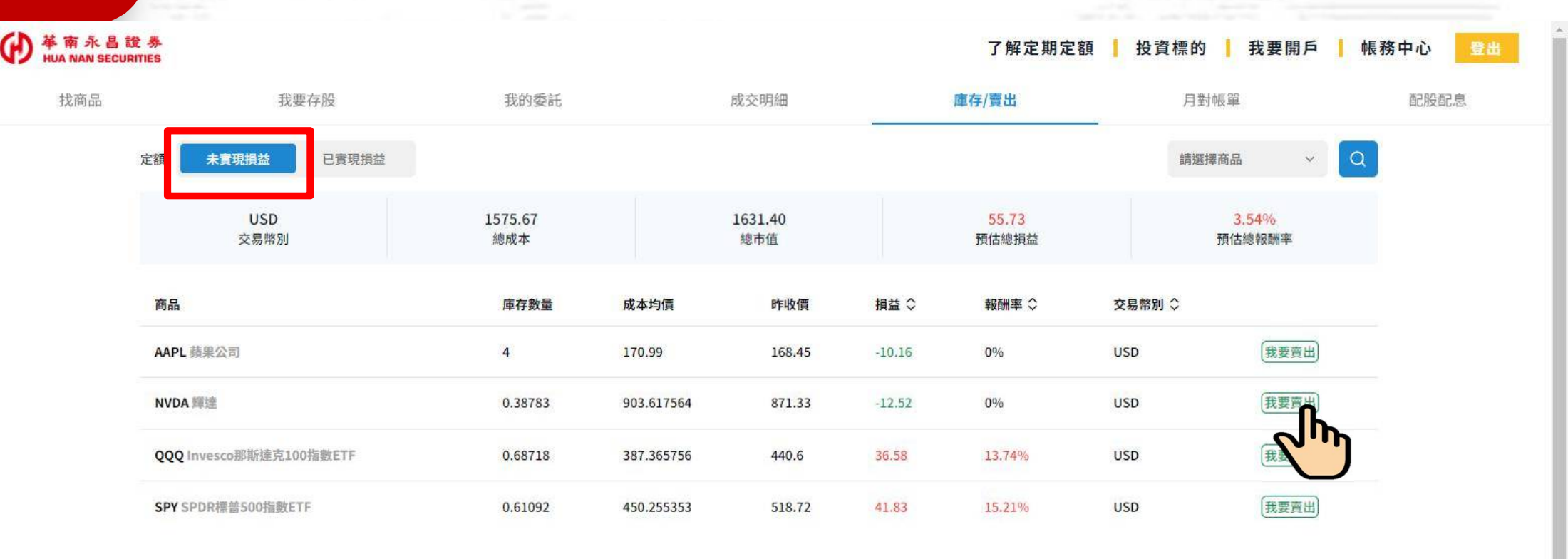

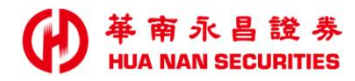

### 我要賣出 選擇欲賣出股數後 確認送出

| <b>伊</b> 華南永書<br>HUA NAN SE | 島 證 券<br>CURITIES                                                           |                                                               |      | 了解定期定額                                | 投資標的 封要開戶 | 帳務中心 登出 |
|-----------------------------|-----------------------------------------------------------------------------|---------------------------------------------------------------|------|---------------------------------------|-----------|---------|
| 找商品                         | 我要存股                                                                        | 我的委託                                                          | 成交明細 | 庫存/賣出                                 | 月對帳單      | 配股配息    |
|                             |                                                                             | [無燻題]                                                         |      |                                       |           |         |
|                             | 我要賣出                                                                        |                                                               |      |                                       |           |         |
|                             | 複委託帳號 9800331                                                               |                                                               |      |                                       |           |         |
|                             | <b>NVDA 輝達</b><br>昨收 871.33                                                 |                                                               |      |                                       |           |         |
|                             | 委賣價格                                                                        | 市價                                                            | 股數   | 0.38783                               | 股         |         |
|                             | 注意事項:<br>1.委託資出時,小於1的零股只可全數資出,整<br>2.委託資出時僅限市價資出。<br>3.定期定額資出手續費率比照複委託一般美股手 | 數股部分可任意選擇不受影響。<br>續費率計算之(電子下單牌告0.5%,單筆最低收费35美元)。<br><b>取消</b> |      | ····································· |           |         |

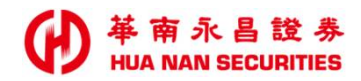

| 我要 | 賣出 内 | 容確認畫面                      | ,確認無誤               | 後 確認送出 | Ц ` | HUA NAN SEC |
|----|------|----------------------------|---------------------|--------|-----|-------------|
|    |      |                            | A MARINE CONTRACTOR |        |     |             |
|    |      |                            |                     |        |     |             |
|    |      |                            |                     |        |     |             |
|    |      |                            |                     |        |     |             |
|    |      | 您本次委託賣出美股內容入下              |                     |        |     |             |
|    |      | 委託價格:市價賣出<br>賣出股數:0.38783股 |                     |        |     |             |
|    |      | 賣出標的:<br>NVDA              |                     |        |     |             |
|    |      | 如上述委託賣出內容無誤,請點獎            | 莲下方確認送出。            |        |     |             |
|    |      | 田之法                        |                     | 確認送出   |     |             |

● 華南永昌證券 HUA NAN SECURITIES

#### 回到 我的委託 – 賣出委託 確認 委託狀態 顯示 委託成功

| ● 華南永昌討<br>HUA NAN SECUR | 赴 券<br>ITTES                  |          |               | 了解定    | 期定額 📕 投資標的 📕 我要開戶 | 帳務中心 登出 |
|--------------------------|-------------------------------|----------|---------------|--------|-------------------|---------|
| 找商品                      | 我要存服                          | 我的委      | <b>託</b> 成交明細 | 庫存/賣出  | 月對帳單              | 配股配息    |
|                          | 買入約定 賣出委                      | <b>託</b> |               |        | 返擇日期 🗰 至 返擇日期 🗰   | Q       |
|                          | 委託日<br>時間                     | 商品 🛇     | 委託股數 🗇        | 委託狀態 ◇ |                   |         |
|                          | <b>2024/03/25</b><br>09:14:02 | AAPL     | 2.04418股      |        |                   |         |
|                          | <b>2024/03/22</b><br>09:57:29 | AAPL     | 0股            | 委託成功   | 一般單               |         |
|                          | <b>2024/03/25</b> 10:53:09    | AAPL     | 0.58045股      | 全部成交   |                   |         |

# 

| <b>)</b> 革南永昌證多<br>HUA NAN SECURITIE | <b>*</b><br>5 |                                |                   |        | 了解                | 2定期定額   投  | 資標的 📙 我要                        | 医開戶   帳務 | 钟心 😫 |
|--------------------------------------|---------------|--------------------------------|-------------------|--------|-------------------|------------|---------------------------------|----------|------|
| 找商品                                  |               | 我要存股                           | 我的委託              | 成交明細   | 庫存/賣出             | 700 Y      | 月對帳單                            |          | 配股配息 |
| 定                                    | 額: 未實現損益      | 已實現損益                          |                   |        | 請選擇商品             | ~ 選擇日期     | 至 選擇日期                          |          |      |
|                                      |               | TWD<br>交易幣別                    | 1027.0000<br>買進金額 |        | 1210.0000<br>賣出金額 |            | <mark>1184.9700</mark><br>淨收付金額 |          |      |
|                                      | 賣出日期 ◇        | 商品                             | 成交股數 ◇            | 成交均價 ◇ | 成交價金 ≎            | 原幣損益       | 台幣損益                            | 報酬率      |      |
|                                      | 2024/03/12    | AAL AMERICAN AIRLINES GROUP IN | C 100             | 12.1   | 1210              | 157.97 USD | 4501                            | 15.38%   |      |

歡迎使用華南永昌網站服務,為求最佳效果,建議使用Edge及 Chrome瀏覽器,1920X1080 解析度

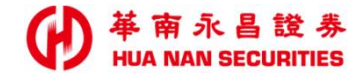

## 月對帳單 【成交資料】可依 對帳單月份 查詢

| ● 華南永昌<br>HUA NAN SECT | 證 券<br>URITIES |      |                        |      |          |        | -                     | 了解定期定額 | 頂 投資林 | 票的 📙 我要開戶   帳 | 務中心 😫 |
|------------------------|----------------|------|------------------------|------|----------|--------|-----------------------|--------|-------|---------------|-------|
| 找商品                    |                | 我要存股 | 我的委託                   |      | 成交明編     | B      | 庫存/]                  | 寶出     |       | 月對帳單          | 配股配息  |
|                        | 成交資料           | 庫存資料 |                        |      |          |        |                       |        | 20    | 024年1月 🔳 🔍    |       |
|                        | 交易日期           | し 責別 | 股票名稱                   | 交易幣別 | 成交股數     | 成交價格   | 成交金額                  | 手續費    | 其他費用  | 客戶應收(+)付(-)金額 |       |
|                        | 2023/09/14     | 買    | ALIBABA GROUP HOLDING  | USD  | 0.00399  | 87.64  | <mark>0.34</mark>     | 70     | 0     | -70.34        |       |
|                        | 2023/09/14     | 買    | ALIBABA GROUP HOLDING  | USD  | 0.01376  | 87.64  | 1.2                   | 70     | 0     | -71.2         |       |
|                        | 2023/09/14     | 買    | ALIBABA GROUP HOLDING  | USD  | 0.00341  | 87.64  | 0.29                  | 70     | 0     | -70.29        |       |
|                        | 2023/09/18     | HII) | APPLE INC              | USD  | 0.00017  | 175.01 | 0.02                  | 70     | 0     | -70.02        |       |
|                        | 2023/09/20     | 買    | ALIBABA GROUP HOLDING  | USD  | 4.03784  | 87.11  | 3 <mark>51.7</mark> 4 | 70     | 0     | -421.74       |       |
|                        | 2023/09/22     | 買    | ALIBABA GROUP HOLDING  | USD  | 44.2875  | 84.11  | 3725.02               | 70     | 0     | -3795.02      |       |
|                        | 2023/09/22     | 買    | INVESCO QQQ TRUST SERI | USD  | 9.78884  | 357.86 | 3503.03               | 70     | 0     | -3573.03      |       |
|                        | 2023/09/23     | 買    | INVESCO QQQ TRUST SERI | USD  | 9.64959  | 357.91 | 3453.68               | 70     | 0     | -3523.68      |       |
|                        | 2023/09/23     | 買    | INVESCO QQQ TRUST SERI | USD  | 33.49849 | 357.91 | 11989.44              | 119.89 | 0     | -12109.33     |       |
|                        | 2023/09/25     | Ę    | ALIBABA GROUP HOLDING  | USD  | 5.77234  | 88.3   | 509.7                 | 70     | 0     | -579.7        |       |

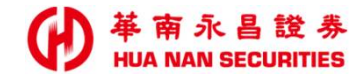

## 月對帳單 【庫存資料】可依 對帳單月份 查詢

| ₩<br>単<br>南永昌<br>HUA NAN SECU | 證 券<br>RITIES          |      |                         |        |           | 了解定期定額    | [ ● 投資標的 ● | 我要開戶 帳  | 務中心 登出 |
|-------------------------------|------------------------|------|-------------------------|--------|-----------|-----------|------------|---------|--------|
| 找商品                           | 我要存股                   | 我的   | 的委託                     | 成交明細   |           | 庫存/賣出     | 月對帳單       | 8       | 配股配息   |
|                               | 成交資料庫存資料               |      |                         |        |           |           | 2024年1月    |         |        |
|                               | 股票名稱                   | 交易幣別 | 股數                      | 參考收盤價  | 參考市值      | 投資成本      | 未實現損益      | 報酬率     | -      |
|                               | APPLE INC              | USD  | 0.00017                 | 176.08 | 0.02      | 70.02     | -70        | -99.97% |        |
|                               | ALIBABA GROUP HOLDING  | USD  | 1190.18677              | 87.22  | 103808.09 | 104826.38 | -1018.29   | -0.97%  |        |
|                               | INVESCO QQQ TRUST SERI | USD  | 52.93 <mark>6</mark> 92 | 359.61 | 19036.64  | 19206.04  | -169.4     | -0.88%  |        |

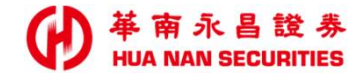

## 配股配息 可依 (除權/息基準日)日期 查詢

| ●<br>単<br>南永昌<br>記<br>HUA NAN SECUR | 登 券<br>NTIES |            | 朋定額   投資格             | 票的 我要開   | 戶 帳務     | 中心 登出    |            |           |      |
|-------------------------------------|--------------|------------|-----------------------|----------|----------|----------|------------|-----------|------|
| 找商品                                 |              | 我要存股       | 我的委託                  | 成交明細     | 庫存/賣出    |          | 月對帳單       |           | 配股配息 |
|                                     |              |            |                       |          |          | 20240101 | 至 20240409 |           |      |
|                                     | 入帳日          | 除權息日       | 商品代碼/名稱               | 庫存股數     | 配股/息率%   | 稅率       | 其他費用       | 配發á<br>股數 |      |
|                                     | 2024/03/20   | 2024/02/29 | APPLE INC             | 11.02128 | 0.332233 | 0        | 0          | 3.66      |      |
|                                     | 2024/03/20   | 2024/02/29 | ADVANCED MICRO DEVICE | 1.21699  | 0.332211 | 0        | 0          | 0.4       |      |
|                                     | 2024/03/20   | 2024/02/29 | CITIGROUP INC         | 7.22773  | 0.223311 | 0        | 0          | 1.61      |      |

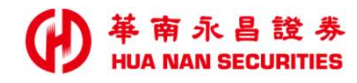

| EN | D |  |
|----|---|--|
|    |   |  |